# Orthopantomograph<sup>®</sup> OP100 D Orthoceph<sup>®</sup> OC100 D

Troubleshooting Manual

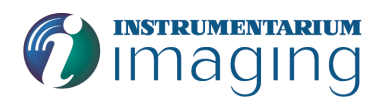

09/2002 64518-4AA

maging

Copyright

#### © 2002 by Instrumentarium Imaging

Documentation, trademark and the software are copyrighted with all rights reserved. Under the copyright laws the documentation may not be copied, photocopied, reproduced, translated, or reduced to any electronic medium or machine readable form in whole or part, without the prior written permission of Instrumentarium Imaging.

Orthopantomograph<sup>®</sup> and Orthoceph<sup>®</sup> are registered trademarks of Instrumentarium Corporation. U.S. patents 4,641,336; 5,016,264; 5,425,065 and 5,444,754. German patent 4,344,745. Orthopantomograph<sup>®</sup> OP100 D and Orthoceph<sup>®</sup> OC100 D comply with UL and C-UL (File E218408).

The original language of this manual is English.

Instrumentarium Imaging reserves the right to revise this publication from time to time and to make changes in the content of it without obligation to notify any person of such revision or changes.

Manufactured byInstrumentarium Imaging<br/>P.O. Box 20<br/>FIN-04301 Tuusula<br/>FINLAND<br/>Tel. +358 10 394 6500<br/>Fax. +358 10 394 6501<br/>E-mail: dental@fi.instrumentarium.com<br/>Internet: http://www.InstrumentariumImaging.com

# Table of Contents

| 1 | General  | trouble shooting                                    | 1        |
|---|----------|-----------------------------------------------------|----------|
|   | 1.1      | OP100D Does not operate at all                      | 1        |
|   | 1.2      | No exposure & no error message, but movements ok    | 1        |
|   | 1.3      | Exposure ok. but no movements                       | 2        |
|   | 1.4      | OP100 D Malfunctions, but no error message          | 2        |
|   | 1.1      | Positioning lights do not operate                   | 2        |
|   | 1.5      | Cenh lateral program can't be selected              | 3        |
|   | 1.0      | Problems with diagnostic image quality              | 5<br>A   |
|   | 1./      | 1.7.1 Detient positioning                           | 4        |
|   |          | 1.7.1 Fatient positioning                           | 4        |
|   |          | 1.7.2 Image is strained                             | 0<br>7   |
|   |          | 1.7.5 Image is too dark / light                     | יי<br>ד  |
| 2 |          |                                                     | /        |
| 2 | Electric | trouble snooting                                    | 9        |
|   | 2.1      | Microswitches and position indicators               | 9        |
|   | 2.2      | General, failure messages                           | 9        |
|   | 2.3      | Trouble shooting according to failure messages      | 11       |
|   |          | 2.3.1 Ch 1 PC                                       | 11       |
|   |          | 2.3.1.1 Fiber test                                  | 13       |
|   |          | 2.3.2 Ch 3 COL                                      | 13       |
|   |          | 2.3.3 Ch 6 POS                                      | 15       |
|   |          | 2.3.4 Ch 7 rEL                                      | 16       |
|   |          | 2.3.5 Ch 8 PSE                                      | 17       |
|   |          | 2.3.6 Ch 9 rEo                                      | 18       |
|   |          | 2.3.7 Sy 20 ***                                     | 19       |
|   |          | 2.3.8 Sy 21 HHo                                     | 19       |
|   |          | 2.3.9 Sy 22 Arc                                     | 20       |
|   |          | 2.3.10Sy 23 Inu                                     | 22       |
|   |          | 2.3.11 Sy 24 FIL                                    | 22       |
|   |          | 2.3.12Sy 26 EEP                                     | 24       |
|   |          | 2.3.13Sy 27 Por                                     | 24       |
|   |          | 2.3.13.1 Rotation movement, principle               | 26       |
|   |          | 2.3.14Sy 28 CCd                                     | 27       |
|   |          | 2.3.14.1AEC Frequency generation, block diagram     | 30       |
|   |          | 2.3.158y 29 PoL                                     |          |
|   |          | 2.3.15.1Linear movement, principle                  | 22<br>22 |
|   |          | 2.5.105y 50 FOC                                     |          |
|   |          | 2.3.17 Sy 51 FOU                                    |          |
|   |          | 2.3.17.1 Carriage movement, principle               | 35       |
|   |          | 2.3.1059 52 1011                                    | 38       |
|   |          | 2 3 20Fr 41 CPU                                     | 39       |
|   |          | 2.3.20Er 41 CFU                                     | 39       |
|   |          | 2.3.22Er 43 ***                                     |          |
|   |          | 2.3.22.1Filament Control Board self check principle |          |
|   |          | 2.3.23Er 44 FIL                                     |          |
|   |          | 2.3.24Er 45 InP                                     |          |
|   |          | 2.3.25Er 46 PAy                                     | 43       |
|   | 2.4      | Indicators and test points                          | 44       |
|   |          | 2.4.1 Test points                                   | 46       |
|   |          | *                                                   | -        |

# 1 General trouble shooting

Trouble shooting guides listed in this manual are for guidance and they are not intended to be complete and thourough. Parts are identified in the wiring diagram with letter(s) followed by number eg. cable or capasitor (C), fuse (F), lamp (LA), motor (M), switch (S), coiled cable (SC), and connector (X).

### 1.1 OP100D Does not operate at all

| Possible causes:                      | Check that:                                                                                                    |
|---------------------------------------|----------------------------------------------------------------------------------------------------|
| No power or                           | Site's circuit breakers are ok                                                                                       |
| receiving power.                      | Mains cables are connected inside the OP100 and<br>the unit is properly connected to the mains voltage.              |
|                                       | Mains fuses are ok and have the correct rating.                                                                      |
| Power switch turned off.              | the power on/off switch is at "I " position. Green indicator under the carriage should be lit.                       |
| Wrong mains volt-<br>age setting.     | OP100 mains voltage setting on the Power Supply<br>Board matches the power line.                                     |
| Problem with sec-<br>ondary voltages. | Fuses of secondary voltages are ok and that indi-<br>vidual circuit boards are receiving the power<br>(green LED's). |

# 1.2 No exposure & no error message, but movements ok

| Possible causes:                                                                                   | Check                                                                                                    |
|----------------------------------------------------------------------------------------------------|----------------------------------------------------------------------------------------------------|
| Remote exposure button does not operate.                                                           | Signal EXPSW switch and its wiring. Use Sr 74 IOC.                                                                                                    |
| Panel exposure button does not operate.                                                            | Signal PNLEXPSW switch and its wiring.<br>Use Sr 74 IOC.                                                                                                    |
| Unit is used in Test mode.                                                                         | the exposure mode selection in the control panel. Select "A" or "M" instead.                                                                                                    |
| Installation.                                                                                      | the CPU Board jumper X11 or switch S2.<br>Set X11 jumper to OFF or turn S2 to OFF.<br>Exhibition mode is set when exposure<br>lights are on but no buzzer is heard during<br>the exposure. |
| Problem with CPU signal<br>PREHREL. Sometimes this<br>error does not generate an<br>error message. | the generator and exposure signals.<br>Replace boards if needed.                                                                                                    |

| Possible causes:                                                                                                    | Check                                                                                |
|----------------------------------------------------------------------------------------------------|--------------------------------------------------------------------------------------|
| Problem with Inverter Board<br>signals KVREF or KVFB.<br>Sometimes this error does<br>not generate an error mes-<br>sage. | signals. KVREF signal line broken or<br>KVFB D10 shorted. Replace Inverter<br>Board. |

#### 1.3 Exposure ok, but no movements

| Possible causes:                                      | Remedy:                                                                                                    |
|-------------------------------------------------------|----------------------------------------------------------------------------------------------------|
| Unit is in Installation mode. Pr 68<br>INS used.      | Switch the power off. This will<br>resume normal operation and set Pr<br>68 INS to "OFF".                                                                            |
| Installation & Service: Unit is in Sr<br>75 EPS mode. | Press "OK" key. If Sr 75 EPS dis-<br>played, then make the test expo-<br>sures. Set unit back to normal<br>operation, switch jumper X10 back<br>to the user program. |

#### **OP100 D Malfunctions, but no error message** 1.4

| Possible causes:                                                                                 | Remedy:                                                                                                    |
|--------------------------------------------------------------------------------------------------|----------------------------------------------------------------------------------------------------|
| Problem with CPU EEPROM con-<br>tents.                                                           | Check the EEPROM mounting and<br>function. Set Pr 53 nor to "on". If<br>this does not help, replace the CPU<br>Board.                                                                                                    |
| Service: CPU Board with sw<br>1.B4.10 or higher has been replaced<br>with lower software version | Verify the software version.Check<br>if unit has nonlogical values for<br>parameters. Reset factory defaults<br>to the EEPROM: set Pr 53 nor to<br>"on". Reprogram parameters. See<br>OP100D Configuration Form for<br>details. |

# NOTE

 $\bigcirc$ 

Note: sw 1.B4.10 uses different EEPROM memory map than the earlier versions. It can "copy" most of earlier sw version parameters - but not vice versa.

### **1.5 Positioning lights do not operate**

| Possible causes:                                       | Remedy:                                                                                                    |
|--------------------------------------------------------|----------------------------------------------------------------------------------------------------|
| Collimator in CEPH or QA posi-<br>tion. No lights      | Select the PAN collimator.                                                                                                    |
| Problem with lights and their wir-<br>ing.             | Check the 12 VAC power line wir-<br>ing, Interface Board and X19 sig-<br>nals.                                                                                                    |
| Problem with pos.panel connectors<br>or lights key(s). | Check the panel keys and wiring,<br>with OT models check both the<br>panels.<br>In CEPH mode check the collima-<br>tor position - if CEPH - make sure<br>that ear holders are in lateral posi-<br>tion. |

# **1.6** Ceph lateral program can't be selected

| Possible causes:                                           | Remedy:                                                                                                    |
|------------------------------------------------------------|----------------------------------------------------------------------------------------------------|
| CPU Board doesn't sense LAT/PA switch changes              | Check Ceph LAT-switch function                                                                                             |
| Overexposed image at the end of<br>CEPH LAT program (no 6) | Check that Ceph LAT-switch<br>senses LAT position - if not - there<br>isn't soft-tissue compensation in<br>Ceph LAT image. |
|                                                            | Check that nasion potentiometer<br>frequency (caecfrq) is detected by<br>CPU Board                                         |

# NOTE

Sw 1. $\overrightarrow{B4.10}$  is used only in OP100D units with fixed Pan camera. From sw 1.4.11 on the unit can be either OP100D or OC100D with detachable camera(s)

## **1.7** Problems with diagnostic image quality

High quality images with sharp contrast and good detail present optimum diagnostic information. Images with less quality are usually the result of one or more common problems, which are discussed here.

### **1.7.1** Patient positioning

| Problem                                                                                                    |             | Possible cause                                                                                                    |                             | Remedy                                                                                                    |
|----------------------------------------------------------------------------------------------------|-------------|----------------------------------------------------------------------------------------------------|-----------------------------|----------------------------------------------------------------------------------------------------|
| Incisors and canines nar-<br>row and unsharp. Over-<br>shadow in molar and<br>premo-lar areas. Rows of<br>teeth are compressed. | 1<br>2<br>3 | Occlusal correction of<br>focal trough set too<br>far posterior<br>Image layer light not<br>obeyed<br>Bite block was not<br>used | 1-<br>po<br>lin<br>co<br>3) | -2) Check patient<br>ositioning with light<br>nes and occlusion<br>prrection buttons<br>) Insert bite block |
| Incisors and canines wide<br>and unsharp. Rows of teeth<br>widened.                                                             | 1<br>2<br>3 | Occlusal correction of<br>focal trough set too<br>far anterior<br>Image layer light not<br>obeyed<br>Bite block was not<br>used  | 1-<br>po<br>lin<br>co<br>3) | -2) Check patient<br>ositioning with light<br>nes and occlusion<br>prrection buttons<br>) Insert bite block |
| Teeth appear wider on one<br>side and narrower on the<br>op-posite. Ramus widths<br>are different on opposite<br>sides.         | 1 2         | Midsagittal line not<br>obeyed<br>Patient's head not in<br>center position                                                       | 1                           | Check patient's<br>mid sagittal plane<br>with light line<br>Check that<br>patient's head is<br>centered     |

| Problem                                             | Possible cause                         | Remedy               |
|-----------------------------------------------------|----------------------------------------|----------------------|
| The shadow of hard palate                           | Patient head tilted back               | Check FH plane       |
| is exposed over maxillary                           |                                        |                      |
| molars. Row of teeth has a                          |                                        |                      |
| wavy appearance. TM                                 |                                        |                      |
| joints are exposed outward.                         |                                        |                      |
| Image is not "smiling".                             |                                        |                      |
| Mandible is imaged                                  |                                        |                      |
| sharper than maxilla                                |                                        |                      |
| ARE ARE ALL AND AND AND AND AND AND AND AND AND AND |                                        |                      |
| Rows of teeth curved                                | Patient head tilted for-               | Check FH plane       |
| upwards. Mandibular inci-                           | ward                                   |                      |
| sors are unsharp. TMJ                               |                                        |                      |
| joints exposed high and are                         |                                        |                      |
| often cut off from the                              |                                        |                      |
| image. Image is "smiling"                           |                                        |                      |
| too mucn .                                          |                                        |                      |
|                                                     |                                        |                      |
| Middle area of the image                            | 1 Patient's neck was                   | 1 Stretch patient's  |
| too bright and unsharp.                             | not stretched                          | neck                 |
| Spine shadow.                                       | 2 kV compensation not                  | 2 Enable or increase |
|                                                     | used or LOW                            | kV compensation      |
|                                                     | used with heavy adult                  | 3 Adjust contrast    |
|                                                     | patient                                | CliniView            |
|                                                     | 3 Wrong software                       |                      |
| ANECK                                               | contrast and                           |                      |
|                                                     | brightness settings                    |                      |
| Rows of teeth overex-                               | Tongue was not against                 | Ask patient to swal- |
| posed.                                              | the roof of palate                     | low and place tongue |
|                                                     |                                        | against the roof of  |
|                                                     |                                        | palate               |
| TMJ's exposed on different                          | 1 Patient tilted to one                | 1-2) Check midsagit- |
| heights on image. Bilateral                         | side                                   | tal plane and center |
| distortion in molar and pre-<br>molar regions.      | 2 Midsagittal light line<br>not obeyed | patient's head.      |
| Rows of teeth exposed too                           | 1 Chin was not resting                 | 1-2) Check patient   |
| high. TMJ's cut off.                                | on chin support                        | positioning and type |
|                                                     | 2 Patient positioned too<br>high       | of bite fork rod     |

| Problem                   | Possible cause         | Remedy            |
|---------------------------|------------------------|-------------------|
| Rows of teeth exposed too | Chin rest was not used | Install chin rest |
| low. Mandible not exposed | with bite fork         |                   |
| completely to the image.  |                        |                   |

| Possible causes:                                           | Remedy:                                                                                                    |
|------------------------------------------------------------|----------------------------------------------------------------------------------------------------|
| Sharp image layer is not correct                           | See OP100D / OC100D User Man-<br>uals for patient positioning details                                                      |
| Overexposed image at the end of<br>CEPH LAT program (no 6) | Check that Ceph LAT-switch<br>senses LAT position - if not - there<br>isn't soft-tissue compensation in<br>Ceph LAT image. |

### 1.7.2 Image is grainy or noisy

| Possible causes:                                                                                                    | Remedy:                                                                                                    |
|----------------------------------------------------------------------------------------------------|----------------------------------------------------------------------------------------------------|
| Not enough dose to achieve diag-<br>nostic image i.e. x-ray beam not<br>correctly positioned compared to<br>the camera | Verify that OP100D panoramic<br>beam alignment is ok.<br>Verify that OC100D cephalometric<br>beam alignment is ok                                                                                                    |
| Too low exposure values                                                                                                | Increasing CCO and density set-<br>tings decreases image noise With<br>sw 1.B4.11 or higher check the<br>AEC offset and density settings<br>Check that the preprogrammed<br>exposure values match to the needs<br>and preferences of the customer |
| Broken main cable, Inverter Board<br>or Filament Control Board                                                         | Check that darkness of the columns<br>in a newly taken Quality Assurance<br>reference image increases stepwise                                                                                                    |

### **1.7.3** Image is straiped

| Possible causes:         | Remedy:                                                                                                    |
|--------------------------|----------------------------------------------------------------------------------------------------|
| Too high exposure values | Check that your exposure settings are<br>reasonable - overexposure makes<br>image striped in the areas where is<br>little media on the beam. |
|                          | Decreasing CCO and density settings<br>decreases the amount of straips in<br>image                                                           |
|                          | With sw 1.B4.11 or higher check the AEC offset and density settings                                                                          |
|                          | Check that the preprogrammed expo-<br>sure values match to the needs and<br>preferences of the customer                                      |

#### 1.7.4 Image is too dark / light

| Possible causes:             | Remedy:                                                                                                    |
|------------------------------|----------------------------------------------------------------------------------------------------|
| Monitor settings are wrong   | See monitor and Cliniview user<br>manual for preferred settings<br>Verify that you are using min. 24-<br>bit colour. Less colours makes gray<br>scale changes quantized. For<br>detailed decription see Windows<br>and / or graphics board installation<br>manuals. |
| Cliniview settings are wrong | See Cliniview user manual for pre-<br>ferred and optimized settings                                                                                                    |

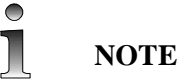

In film systems dose, image contrast and image density are tied together and controlled by CCO and density setting of OP100. Whereas in digital system, dose is controlled by OP100D/OC100d unit and image contast and brightness are controlled by used viewing sw (e.g. CLINIVIEW), PC monitor and graphics board settings

# 2 Electric trouble shooting

The OP100D has many safety functions and features assuring the safe operation of the equipment. In the event of certain user failures or system malfunction the unit will not produce x-rays and a failure code will be displayed on the control panel.

### 2.1 Microswitches and position indicators

There are 16 microswitches or optocouplers in OC100D models and 13 in OP100D models to detect the position of the various movements of the equipment. All switches are wired to the CPU Board, and the microprocessor reads the status of the switches every 20 ms. The name of the switch is the same as the name of the signal to the microprocessor. Open switch is 5 V, and closed switch is 0 V signal level in CPU Board. Their operation can be checked by using Service Program "Sr 74 IOC".

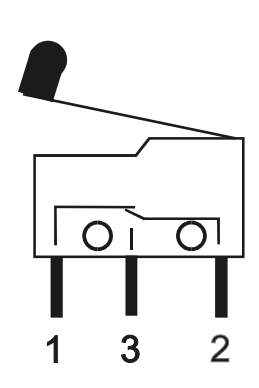

### 2.2 General, failure messages

In case of malfunction, the unit displays a failure message. Various letters and numbers will be displayed in the technique factors display positions next to kV, mA and s. Failure code classification is displayed next to kV. A special failure code number is displayed next to mA with alphanumeric information in the s-display.

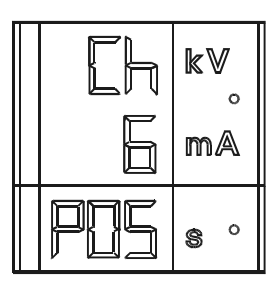

#### kV display

Letters in the kV-display indicate the nature of the failure, whether it is caused by user (eg. wrong collimator selected), environment (eg. low line voltage) or protection in the unit (eg. tubehead too hot), or whether there is a serious defect in the unit, which disables the complete operation (eg. program memory error):

| Ch | Check. A failure caused by the user.                                                                                                    |
|----|----------------------------------------------------------------------------------------------------|
| Sy | Safety. Temporary malfunction or<br>protection in the unit, caused by the<br>unit or environment. Operation is<br>prohibited or terminated to protect<br>the operator, patient and the unit<br>itself. (Eg. the temperature in the<br>tube head assembly is too high due<br>to intensive use). After the correc-<br>tive action or the wait time, the unit<br>can be used. |

| Er | Error. There is a serious defect in    |
|----|----------------------------------------|
|    | the unit, and the operation is there-  |
|    | fore prohibited to protect the opera-  |
|    | tor, patient and the unit itself. (Eg. |
|    | Failure in the CPU Board).             |

STOP

### WARNING

If the unit is further used, "er" failure may cause malfunction.

#### mA display

The mA-display shows the actual numeric failure code. Each failure code has a unique number, to differ one malfunction from another:

| kV | MA                                         |
|----|--------------------------------------------|
| Ch | 1 to 8 (sw 1.2.01) 1 to 9 (sw 1.2.05<br>?) |
| Sy | 20 to 31                                   |
| Er | 40 to 46                                   |

#### s display

The exposure time display indicates the alphanumeric short form explanation of the malfunction. This reminds the user or the serviceman of what the actual numeric failure code means, or sometimes numeric information of the malfunction, eg. "PC" for personal computer and "COL" for collimator.

| kV         | Time display                                                    |
|------------|-----------------------------------------------------------------|
| Ch-failure | PC, COL, POS, PSE, rEo, or numbers                              |
| Sy-failure | HHo, Inu, FIL, AEC, EEP, Por,<br>PoC, PoL, PoH, PoU, or numbers |
| Er-failure | CPU, FIL, InP, Pay                                              |

Failure code resetting

**Ch** failure codes can be reset by correcting the reason for the failure code (eg. changing collimator position).

**Ch** and **Sy** failures can be reset by pushing any key in the control panel (up-down-right-left-OK) or in the patient positioning panel.

**Er** failures can not be reset. Switch the unit off and on, to test whether the failure was only temporary.

# 2.3 Trouble shooting according to failure messages

### 2.3.1 Ch 1 PC

| Problem:            | " <b>Ch 1 PC</b> " error message is displayed.                                                                                  |
|---------------------|----------------------------------------------------------------------------------------------------|
| Why?                | Detector not found.                                                                                                    |
| How is it detected? | Error is generated when user has<br>pressed OP100D or OC100D expo-<br>sure button and CPU doesn't<br>receive "PC ready" message |

| Possible causes:                                                                                                | Check or test:                                                                                                    | Parts related:                                                                   |
|----------------------------------------------------------------------------------------------------|----------------------------------------------------------------------------------------------------|----------------------------------------------------------------------------------|
| 1. No respond from camera because:                                                                              |                                                                                                    |                                                                                  |
| a) The camera (cor-<br>responding to the<br>selected imaging<br>program) is not con-<br>nected.                 | Check that the ccd-detec-<br>tor is connected to the<br>PAN or CEPH head<br>according to the imaging<br>program selected from the<br>OP100D / OC100D con-<br>trol panel.                                  | Camera / Detector,<br>OP100D / OC100D,<br>control panel                          |
| b) PCI Board is not<br>properly installed                                                                       | Make sure that PCI Board<br>is installed on PC and the<br>driver has recocnized PCI<br>Board. Also check that<br>LINK_OK LED H1 is<br>"ON" on the board.                                                  | PC, PCI Board<br>driver, PCI Board                                               |
| c) Wiring fault<br>(C67: RXD2,<br>TXD2) between the<br>PAN AEC Terminal<br>Board and the<br>OPCPU               | Check the wiring and PAN<br>AEC Terminal. If CPU<br>Board is receiving "PC<br>Ready" message LED H4<br>on the CPU Board is<br>blinking after "start OPD/<br>OCD image"-button is<br>pressed in Cliniview. | PAN AEC Terminal<br>Board, CPU Board                                             |
| d) Missing<br>PERMANENT_+5<br>V supply voltage<br>from the camera<br>(Terminal<br>Board:H4, Cables<br>C47, C68) | Check that LED H4 on the<br>PAN AEC Terminal is<br>ON. LED tells you if Ter-<br>minal senses camera con-<br>nection or in case of fixed<br>PAN head the jumper J1 is<br>installed.                        | PAN AEC Terminal<br>Board, PAN Con-<br>nector Board, Cam-<br>era Connector Board |

| Possible causes:                                                     | Check or test:                                                                                                    | Parts related:                                |
|----------------------------------------------------------------------|----------------------------------------------------------------------------------------------------|-----------------------------------------------|
| 2. Image capture not<br>started on CV                                | Check that you have ini-<br>tialized imaging sequence<br>by pressing "start OPD/<br>OCD image capturing ses-<br>sion" button                                                                                                    | Cliniview                                     |
| 3. Fiber optic link<br>NOT OK                                        | Check that LINK_OK<br>LED H1 on PCI Board is<br>ON                                                                                                    | PCI Board                                     |
| a) PC not connected<br>or POWER OFF                                  | Check that PC is ON and<br>Cliniview has been started<br>after powering OP100D /<br>OC100D. Note: If<br>OP100D is switched OFF<br>while Cliniview is ON you<br>must either restart Clini-<br>view or press "Start OPD/<br>OCD image"-button                                                              | PC, OP100D /<br>OC100D, Cliniview             |
| b) Fault on the fiber<br>optic cable or on the<br>optical connectors | Check LINK_OK LED<br>H1 on PCI Board - it<br>should be ON after Clini-<br>view has been started. If<br>LINK_OK LED is NOT<br>ON make link test proce-<br>dure.                                                                                                    | OP100D / OC100D,<br>PC                        |
| 4. Gain file problem                                                 |                                                                                                    |                                               |
| a) Gainfile is not<br>found                                          | Check that your camera's<br>gainfile is saved under<br>your Instrumentarium<br>Imaging\Clini-<br>view\Dicc\Ortho\Gain-<br>files\ folder. From<br>Cliniview's Help - system-<br>info/Device verify that<br>Cliniview has recognized<br>the needed gainfile in<br>panoramic or cephalomet-<br>ric imaging. | PC, installation<br>media, gain file<br>media |
| b) Gainfile does not<br>correspond to the<br>camera                  | Check that Gainfile num-<br>ber matches to camera /<br>detector number                                                                                                    | PC, installation<br>media, gain file<br>media |

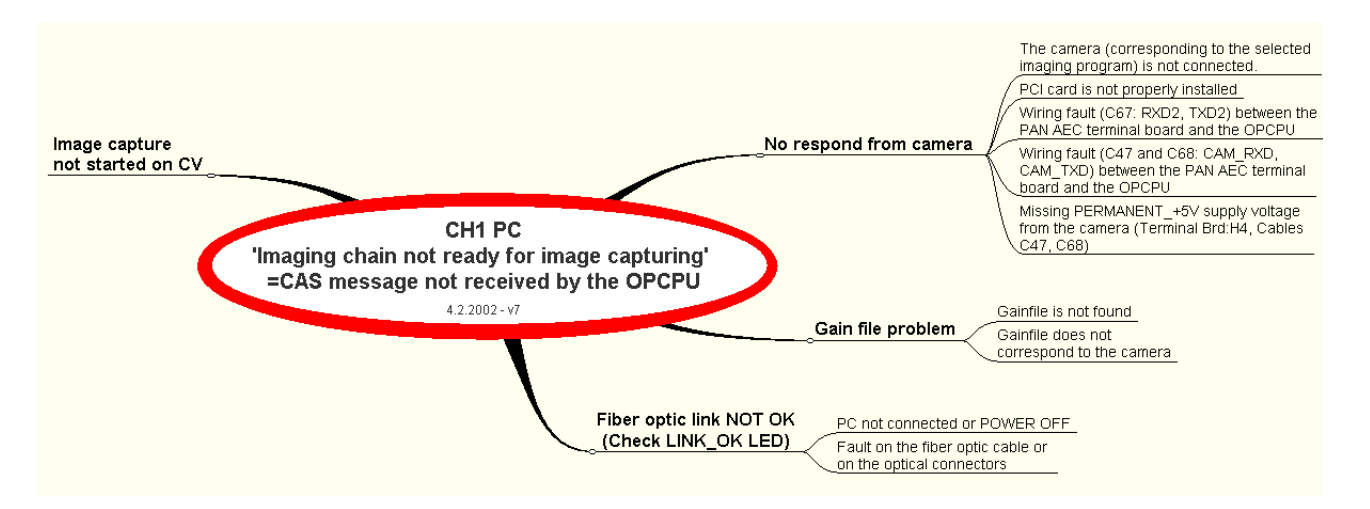

Fig 2.1. Ch 1 PC

#### 2.3.1.1 Fiber test

#### **Terminal Board fiber test**

- 1 Fiber test jumper=ON
- 2 Connect TXD-RDX test cable
- 3 LINK\_OK led (H4) blinks

#### **PCI-Board fiber test**

- 1 connect TXD\_RXD test cable
- 2 Check Help/About/HWINFO/OP100D

204-DICC\_ERROR\_NO\_TERMINAL-error shoul result.

#### 2.3.2 Ch 3 COL

| Problem:            | " Ch 3 COL " error message is dis-<br>played.                                                                      |
|---------------------|----------------------------------------------------------------------------------------------------|
| Why?                | Wrong collimator selected.                                                                                         |
| How is it detected? | Error is generated when selected<br>program from the control panel<br>doesn't match to the collimator<br>position. |

| Possible causes:                                                                                                 | Check or test:                                                                                                    | Parts related:        |
|----------------------------------------------------------------------------------------------------|----------------------------------------------------------------------------------------------------|-----------------------|
| Collimator not<br>in PAN position<br>when pan-<br>oramic (Pro-<br>gram 1 to 5 or<br>Program 8 to 9)<br>selected. | Move the collimator to correct<br>position until it "clicks" Error<br>should clear If not check the<br>microswitch operation. | Collimator and wiring |

| Possible causes:                                            | Check or test:                                                                                                    | Parts related:                                      |
|-------------------------------------------------------------|----------------------------------------------------------------------------------------------------|-----------------------------------------------------|
| Collimator sig-<br>nals are passive<br>in the CPU<br>Board. | Test the microswitch opera-<br>tion: Move the collimator If<br>the error stays then check the<br>wiring and microswitch align-<br>ment Remove THA cover.<br>Visually check that the switches<br>trigger according to the code<br>bar and that switch levers move<br>freely. | Collimator.                                         |
|                                                             | Check the wiring: - Check the<br>connectors and wires for open<br>or broken wire. Use wiring dia-<br>gram Check the wiring order<br>on microswitch.                                                                                                    | S31, S32, S33,<br>C62, X113, C67,<br>X6, CPU Board, |
|                                                             | Test the wiring: Use Sr 74 IOC<br>and move the collimator to<br>check that the signal status<br>changes. Follow the Table<br>below If the signals do not<br>change or are not correct then<br>use wiring diagram and/or<br>DVM to find the problem.                         |                                                     |

| S 31<br>COL1SW | S 32<br>COL2SW | S 33<br>COL3SW | S QA<br>COL2SW | COLLIMA-<br>TOR POSI-<br>TION     |
|----------------|----------------|----------------|----------------|-----------------------------------|
| closed         | open           | open           | closed         | Quality Assur-<br>ance collimator |
| closed         | open           | open           | open           | Panoramic col-<br>limator         |
| open           | closed         | open           | open           | Cephalostat col-<br>limator:      |
| open           | open           | open           | open           | Novalid colli-<br>mator           |

Ch 5 \*\*\*

| Problem:            | " Ch 5 *** " error message is dis-<br>played, where ***" are numbers.                                                                                                    |
|---------------------|----------------------------------------------------------------------------------------------------|
| Why?                | Line voltage is out of limits.                                                                                                    |
| How is it detected? | Line voltage is derived by using the<br>voltage to frequency (V/F) con-<br>verter in the Filament Control<br>Board for measuring the +25V sup-<br>ply. Error is generated, if the line<br>voltage is 1) out of limits (110V: 80<br>- 135, 230V: 180-270) and 2) the<br>exposure is attempted or 3) voltage<br>goes out of limits during the expo-<br>sure. When occurred, CPU Sr 70<br>Scr counter #16 is incremented for<br>history data. |

| Possible cause:                                                                   | Remedy:                                                                                                    |
|-----------------------------------------------------------------------------------|----------------------------------------------------------------------------------------------------|
| Line voltage out of limits.                                                       | Wait. Problem is usually occa-<br>sional. Try again. If the error<br>occured during the exposure, pro-<br>cess the film - it may be diagnosti-<br>cal. If the error repeats, check the<br>line voltage. Use Sr 79 SUP or<br>DVM. |
| Mains voltage selection "230V"at<br>Power Supply Board with 110V<br>line voltage. | Power off. Select correct line<br>voltage setting and mains fuses: -<br>110 VAC: S1-S4 turned left - 230<br>VAC: S1-S4 turned right                                                                                              |

### 2.3.3 Ch 6 POS

| Problem:            | " Ch 6 POS " error message is displayed.                                                                                                    |
|---------------------|----------------------------------------------------------------------------------------------------|
| Why?                | System not in Start position or unit<br>has lost the linear movement refer-<br>ence.                                                                                                    |
| How is it detected? | QA: Rotation has to be in right 45?<br>- left 45? sector (ROT1SW,<br>ROT2SW, ROT3SW active). If<br>these conditions are not true, the<br>error is generated and exposure is<br>prevented. |

| Possible causes:                                                  | Check or test:                                                                                                    | Parts related:                                      |
|-------------------------------------------------------------------|----------------------------------------------------------------------------------------------------|-----------------------------------------------------|
| QA: <sup>O</sup> key not<br>pressed prior to the<br>QA procedure. | Press "OK" to clear<br>the message. READY<br>is not lit. Press move-<br>ment key 🖸. READY<br>is lit.                             |                                                     |
| key function defec-                                               | Press the key. If<br>the rotating unit does<br>not move, check the<br>key signal from the<br>panel to the CPU. Use<br>Sr 74 IOC. | Positioning panel(s),<br>X48, C10, X7, CPU<br>Board |
| Possible problem with movements.                                  | Test the movements.<br>Use Sr 80 ro-, Sr 81<br>Li- programs.                                                                     | Motors, mechanical friction                         |

### 2.3.4 Ch 7 rEL

| Problem:            | " Ch 7 rEL " error message is displayed.                                                                                          |
|---------------------|----------------------------------------------------------------------------------------------------|
| Why?                | Exposure button prematurely released.                                                                                             |
| How is it detected? | EXPSW or PNLEXPSW has<br>changed logical state during the<br>exposure cycle. Exposure is termi-<br>nated and a message displayed. |

| Possible causes:                                                     | Check or test:                                                                                                    | Parts related: |
|----------------------------------------------------------------------|----------------------------------------------------------------------------------------------------|----------------|
| Operator has released<br>the exposure button<br>during the exposure. | If the error appeared<br>before the exposure,<br>try again.                                                                                                    |                |
|                                                                      | If the error appeared<br>during radiation, look<br>at the picture on the<br>PC screen, it may have<br>enough information<br>for diagnosis. If not<br>reposition the patient<br>and retake. |                |

| Possible causes:                                                             | Check or test:                                                                                                    | Parts related:                                                                     |
|------------------------------------------------------------------------------|----------------------------------------------------------------------------------------------------|------------------------------------------------------------------------------------|
| Problem with expo-<br>sure switch or switch<br>wiring. Signal<br>PNLEXPSW .  | bblem with expo-<br>re switch or switch<br>ring. Signal<br>ILEXPSW .<br>Make several test "T"<br>exposures, use eg. pro-<br>gram P1. Press and<br>release repeatively,<br>check that the unit<br>moves accordingly. |                                                                                    |
|                                                                              | Check the wiring from<br>the switch to the CPU.<br>Problem may be inter-<br>mittent indicating<br>defective switch, wire<br>or contact.                                                                             |                                                                                    |
| Problem with remote<br>exposure switch or<br>switch wiring. Signal<br>EXPSW. | Make several test "T"<br>exposures, use eg. pro-<br>gram P1. Press and<br>release repeatively,<br>check that the unit<br>moves accordingly.                                                                         | Remote exposure<br>switch, coiled cable,<br>X103, SC2, X102,<br>C12, X3, CPU Board |
|                                                                              | Check the wiring from<br>the switch to the CPU.<br>Problem may be inter-<br>mittent indicating<br>defective switch, wire<br>or contact.                                                                             |                                                                                    |

### 2.3.5 Ch 8 PSE

| Problem:            | " Ch 8 PSE " error message is<br>displayed. Message occurs during<br>power-up sequence and is cleared<br>after few seconds.            |
|---------------------|----------------------------------------------------------------------------------------------------|
| Why?                | Preventative service reminder after 2000 exposures.                                                                                    |
| How is it detected? | Pr 59 PSE has been set "on" or<br>reseted "rES" 2000 exposures ear-<br>lier. Software increments this<br>counter after every exposure. |

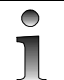

### NOTE

This feature can be disabled when Pr 59 PSE is set to "OFF". This error code has no effect to the unit's normal operation.

| Possible cause:                                     | Check or test:                                                 |
|-----------------------------------------------------|----------------------------------------------------------------|
| Preventative service reminder after 2000 exposures. | Sw 1.4.10 or higher: Use "Pr 59<br>PSE" to reset this message. |

### 2.3.6 Ch 9 rEo

| Problem:            | " Ch 9 rEo " error message is dis-<br>played.                                                                                                    |
|---------------------|----------------------------------------------------------------------------------------------------|
| Why?                | Automatic or Manual mode expo-<br>sure was initiated from control<br>panel, while remote exposure only<br>is allowed.                                                                                                    |
| How is it detected? | PNLEXPSW and EXPSW signals<br>are monitored by software. Unit<br>has been configured with Sr 89<br>COP, "1 rE" $\rightarrow$ "on" for remote<br>exposure only mode. PNLEXPSW<br>has changed its logical state during<br>the exposure resulting to an error<br>message. This software feature is<br>supported from sw 1.2.05 and<br>requires hardware from CPU Board<br>version v1.1 (=D15 added). This<br>error message does not come with<br>test "T" mode. |

| Possible causes:                                                                                                   | Check or test:                                                                                                    | Parts related: |
|----------------------------------------------------------------------------------------------------|----------------------------------------------------------------------------------------------------|----------------|
| Exposure was initiated<br>from the control panel,<br>while remote exposure<br>only is allowed.                     | Press "OK" to clear<br>the message. Use<br>remote exposure.                                                                                                    |                |
| Broken D15 on CPU<br>Board, if the exposure<br>was initiated from<br>remote switch. Signal<br>PNLEXPSW =<br>EXPSW. | Unit configured with<br>Sr 89 COP, 1 rE to<br>"on". Set Sr 89 COP,<br>1rE to "OFF". Press<br>the remote exposure<br>switch. If the error dis-<br>appered, then CPU<br>D15 is defective. For<br>temporary measures<br>leave the unit as is - it<br>can be used from both<br>exposure switches, or<br>replace D15 or CPU<br>Board. | CPU Board, D15 |

| Problem:            | "Sy 20 *** " error message is<br>displayed. "***" indicating<br>elapsing waiting time.                                                                                                    |
|---------------------|----------------------------------------------------------------------------------------------------|
| Why?                | OP100D is not ready for the next exposure.                                                                                                    |
| How is it detected? | Exposure is disabled, if the follow-<br>ing exposure would exceed the<br>average power ratings of the x-ray<br>tube or stepping motors. If the<br>exposure switch is pressed, this<br>failure code appears on the display.<br>Countdown of the required wait<br>time (***) is displayed in the time<br>display. When countdown reaches<br>zero, the message is automatically<br>cleared. Occurrence of this error<br>code increments the CPU counter<br>number #17. |

# 2.3.7 Sy 20 \*\*\*

| Possible cause                             | Remedy                                                                                        |
|--------------------------------------------|-----------------------------------------------------------------------------------------------|
| OP100D is not ready for the next exposure. | Wait until the unit is ready.<br>Elapsing waiting time<br>(***) in seconds in s-dis-<br>play. |

### 2.3.8 Sy 21 HHo

| Problem:            | "Sy 21 HHo " error message is displayed.                                                                                                    |
|---------------------|----------------------------------------------------------------------------------------------------|
| Why?                | Tubehead hot. Exposure is disabled as the tube-<br>head assembly (THA) temperature has<br>exceeded 75°C.                                                                                                    |
| How is it detected? | Temperature switch in THA is open, signal<br>TMPFAIL active. A lit LED (H12) on the Fila-<br>ment Control Board indicates active TMPFAIL<br>signal. This error may occur after intensive use,<br>especially if the ambient temperature is high.<br>Message is automatically cleared when the<br>THA temperature has dropped below approxi-<br>mately 60°C. Occurrence of this error code<br>increments the CPU counter number #18. |

| Possible cause                                                           | Check or test                                                                                                    | Parts related                                                                |
|--------------------------------------------------------------------------|----------------------------------------------------------------------------------------------------|------------------------------------------------------------------------------|
| OP100D THA is not<br>ready for the next<br>exposure.                     | Wait until the unit is<br>ready. Relatively long<br>waiting time (typically<br>over half an hour) is<br>needed for the THA to<br>cool down. |                                                                              |
| Problem with TMP-<br>FAIL signal or tem-<br>perature switch<br>(seldom). | Check the signal wir-<br>ing. Replace parts<br>when needed.                                                                                 | THA, THA - X32,<br>Inverter Board, C15,<br>Filament Board, C67,<br>CPU Board |

### 2.3.9 Sy 22 Arc

| Problem:            | "Sy 22 Arc "error message is displayed.                                                                                                    |
|---------------------|----------------------------------------------------------------------------------------------------|
| Why?                | Tubehead or generator failure during the expo-<br>sure cycle.                                                                                                    |
| How is it detected: | TUBEFAIL signal has gone active (high voltage<br>has dropped below reference) five times while<br>KVOK and MAOK signals are active. Error is<br>also generated if KVOK signal is passive while<br>MAOK is active (this condition is ignored during<br>the first 300ms of the exposure). Exposure cycle<br>is terminated. Occurrence of this error code<br>increments the CPU counter number #19. Single<br>occurrence of the TUBEFAIL signal causes a<br>momentary shutdown of the generator, then the<br>exposure continues and the CPU counter number<br>#27 is incremented. This can be seen on film as a<br>narrow unexposed vertical line. |

| Possible cause  | Check or test                                                                                                    | Parts related: |
|-----------------|----------------------------------------------------------------------------------------------------|----------------|
| Single THA arc. | If the problem happened with<br>patient exposure, look at the picture<br>on PC screen, it may be diagnosti-<br>cal. Verify the kV and mA values<br>used for reference.                                                                                                    |                |
|                 | Try again. Single arcs are normal<br>phenomena in an x-ray tube that<br>occur every now and then If no<br>error then ok If this error comes<br>frequently, it indicates a worn-out<br>x-ray tube or some other problem in<br>the tube head assembly or related<br>components. |                |

| Possible cause                                     | Check or test                                                                                                    | Parts related: |
|----------------------------------------------------|----------------------------------------------------------------------------------------------------|----------------|
| Impurities in the<br>THA oil. Several<br>THA arcs. | Run the THA warming up sequence<br>Sr 76 PUP If ok then problem<br>propable occasional If not then<br>THA may be defective. |                |

| Wrong preheat cali-<br>bration value                                                                  | Check the value in Sr 77 Prh., it<br>should be around "195" If not,<br>make the exposure. New value is<br>calibrated.                                                                                          |                               |
|----------------------------------------------------------------------------------------------------|----------------------------------------------------------------------------------------------------|-------------------------------|
| Problem with main<br>cable C67. Error<br>occurs and repeats<br>usually at the same<br>rotation place. | Make radiation tests. Use Sr 75<br>EPS or Pr 68 InS with the option<br>EPS. Make several exposures and<br>rotate by hand: - If the error<br>occurs at one location, check the<br>wiring, replace C67 if needed |                               |
| Broken Power Sup-<br>ply Board or capac-<br>itor C1 or C2. Error<br>repeats.                          | Measure rectifier bridge D4, if<br>may be defective. Unit may toler-<br>ate low kV/ma exposure, but not<br>high exposure values. Replace D4<br>or Power Supply Board.                                          | Power Supply<br>Board, C1, C2 |
| Broken tubehead<br>assembly. Error<br>repeats.                                                        | Run Sr 76 PUP Check if the<br>error comes with low or high kV -<br>Check if the error is related to out-<br>put power (=kV * mA) -Replace<br>the THA.                                                          | ТНА                           |
| Problem with cabling (C4, C67,                                                                        | Check the capacitor cable screws C1 & C2 and X22.                                                                                                    | C1 & C2,<br>X22, C4           |
| C15), signal<br>+310VDC & 310V<br>GND                                                                 | Main cable X23 - C67 - X30                                                                                                    | C67                           |
|                                                                                                    | Generator cable X37 - C15                                                                                                    | C15                           |
| Bad mains line<br>wire connection                                                                     | Check the power plug connection.<br>Unit may tolerate low kV/ma<br>exposure, but not high exposure<br>values.                                                                                                  | Mains voltage connection      |
| Broken Inverter<br>Board or fuse F1.                                                                  | Check the F1 fuse. Replace the<br>Inverter Board                                                                                                    | Inverter Board<br>& F1        |

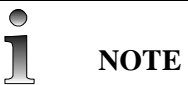

Note that the main cable is referred to as C40 (code 69051) on units before s/ n 78272. After that the main cable reference is changed to C67 (code 69088) And this reference is used throughout this manual.

# 2.3.10 Sy 23 Inu

| Problem:            | "Sy 23 Inu "error message is displayed.                                                                                                    |
|---------------------|----------------------------------------------------------------------------------------------------|
| Why?                | Inverter failure. Tube current and voltage are not rising during exposure.                                                                                                    |
| How is it detected? | KVOK and MAOK signals are or go passive (= 0V) dur-<br>ing exposure. This error is also generated if TUBEFAIL<br>signal goes active five times while both KVOK and<br>MAOK are passive. Exposure is interrupted and the<br>CPU counter number #20 is incremented. |

| Possible cause                                                    | Check or test                                                                             | Parts related                                |
|-------------------------------------------------------------------|-------------------------------------------------------------------------------------------|----------------------------------------------|
| No 310VDC on the Inverter Board.                                  | 310VDC is indicated by<br>LED H4 on Power Supply<br>Board and LED H1 on<br>Inverter Board | Power Supply<br>Board, Capasitor C1<br>& C2  |
| Other power supply<br>voltages missing<br>from Inverter<br>Board. | Check the LED's on<br>Inverter and Power Supply<br>Boards. Check the wiring.              | Power Supply<br>Board, X27, C67,<br>X35, C15 |
| Fuse F1 on Inverter<br>Board has blown.                           | Fuse F1 & foils around it.                                                                | F1, Inverter Board                           |
| Open connector or<br>broken wire. Loose<br>capasitor wire.        | Check the generator wiring.                                                               | All high voltage<br>parts                    |
| Broken Power Sup-<br>ply Board                                    | Replace the board.                                                                        | Power Supply Board                           |
| Broken Inverter<br>Board                                          | Replace the Inverter Board<br>(Broken Tube head assem-<br>bly) Replace the THA            | THA                                          |

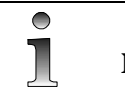

### NOTE

Note that the main cable is referred to as C40 (code 69051) on units before s/n78272. After that the main cable reference is changed to C67 (code 69088) and this reference is used throughout this manual.

### 2.3.11 Sy 24 FIL

| Problem: | "Sy 24 FIL "error message is displayed.                         |
|----------|-----------------------------------------------------------------|
| Why?     | Filament failure. Tube current not rising during expo-<br>sure. |

| Problem:            | "Sy 24 FIL " error message is displayed.                                                                                                    |
|---------------------|----------------------------------------------------------------------------------------------------|
| How is it detected? | During exposure sequence: Tube current is not rising<br>during the exposure. KVOK signal active, but MAOK<br>signal passive during the exposure. This condition is<br>ignored during the first 300ms of the exposure. Exposure<br>is interrupted and the CPU counter number #21 is incre-<br>mented. During power up sequence: Sy 24 FIL is also<br>generated during power-up sequence if preheat-reference<br>has not been calibrated. Normally this is caused by new<br>EEPROM (ICD 29 in CPU Board) or new CPU Board.<br>Use Sr 77 Prh to calibrate the preheat. If Sy 24 FIL<br>occurs at powerup after calibration of the preheat value,<br>the EEPROM may be defective. |

| Possible cause                                                                  | Check or test                                                                                                    | Parts related                             |
|---------------------------------------------------------------------------------|----------------------------------------------------------------------------------------------------|-------------------------------------------|
| Broken filament in<br>the x-ray tube (bro-<br>ken THA)                          | Replace THA .                                                                                                    | THA                                       |
| Missing supply volt-<br>ages on the Filament<br>Control Board                   | Check the LED's & power wiring                                                                                                    | , X35, Filament<br>Board                  |
| Broken Filament<br>Control Board                                                | Replace the board.                                                                                                    | Filament Board                            |
| Problem with signals<br>& wiring from Fila-<br>ment Control Board<br>to the THA | Check the generator wiring and boards.                                                                                              | Filament Board,<br>C15, Inverter<br>Board |
| Wrong preheat cali-<br>bration value.                                           | Check the value in Sr 77 Prh.,<br>it should be around "195" If<br>not, make the exposure. New<br>value is calibrated.               |                                           |
| Problem with new<br>CPU or CPU<br>EEPROM.                                       | Fill out the OP100 Configura-<br>tion Form for setting data.<br>Replace ICD 8 or CPU Board.<br>Reprogram Pr and Sr parame-<br>ters. | CPU Board,<br>ICD 8                       |

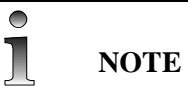

Note that the main cable is referred to as C40 (code 69051) on units before s/n78272. After that the main cable reference is changed to C67 (code 69088) and this reference is used throughout this manual.

### 2.3.12 Sy 26 EEP

| Problem:            | " Sy 26 EEP " error message is displayed.                                                                                                    |
|---------------------|----------------------------------------------------------------------------------------------------|
| Why?                | EEPROM write failed.                                                                                                    |
| How is it detected? | Software will write to the CPU ICD 8 EEPROM<br>memory the parameter value and read it from the<br>same memory location. Amount of memory write<br>cycles is stored in the CPU counter # 22. If the<br>memory contents has changed indicating a memory<br>problem, an error is generated. See Sr 70 Scr for<br>details. |

| Possible cause  | Check or test                                                                              | Parts related    |
|-----------------|--------------------------------------------------------------------------------------------|------------------|
| CPU Board ICD 8 | Check EEPROM<br>mounting. Replace<br>ICD 8 or CPU Board.<br>Reprogram the param-<br>eters. | ICD 8, CPU Board |

### 2.3.13 Sy 27 Por

| Problem:            | "Sy 27 Por "error message is displayed.                                                                                                    |
|---------------------|----------------------------------------------------------------------------------------------------|
| Why?                | Position error: rotation movement failed.                                                                                                    |
| How is it detected? | This error is generated during rotation if the CPU<br>does not receive the correct sequence of ROTSW1<br>to ROTSW4 signals within a predefined time.<br>CPU assumes that the rotating unit is not rotating<br>and interrupts all movements and exposure. |

| Possible causes:                                                                                                    | Check or test                                                                                                    | Parts related                                           |
|----------------------------------------------------------------------------------------------------|----------------------------------------------------------------------------------------------------|---------------------------------------------------------|
| Unit rotates, but<br>microswitches S 11 to S<br>14 may not operate prop-<br>erly. Signals ROT1SW to<br>ROT4SW.                               | Use Sr 74 IOC. Test the signals, rotate by hand.                                                                                                    | S11 - S14, C11,<br>X9, CPU Board                        |
| Problem with motor con-<br>trol. Rotation stepping<br>motor or motor driving<br>circuitry in Interface<br>Board may not operate<br>properly. | Check the control from<br>CPU to Interface Board.<br>Check the motor control<br>red LED's: all should lit<br>when unit is rotating.<br>Check X16and X17 con-<br>nections. | Interface Board,<br>X16, CPU<br>Board, X17, M3,<br>X112 |

| Possible causes:                                                                              | Check or test                                                                             | Parts related             |
|-----------------------------------------------------------------------------------------------|-------------------------------------------------------------------------------------------|---------------------------|
| Problem with motor<br>power. Power Supply F2<br>blown.                                        | Check F2 on Power Supply Board.                                                           | Power Supply<br>Board, F2 |
| Unit rotates, but not<br>enough friction between<br>the drive wheel and fric-<br>tion surface | Clean the friction surface<br>with alcohol. Use Sr 80<br>ro Adjust the spring<br>tension. |                           |

| Problem with cepha-<br>lostat lock under the<br>rotating unit.                               | Check the cassette holder<br>down position. There<br>should be spacing<br>between the ceph lock<br>and lock wedge when<br>rotating. If not adjust the<br>cassette holder<br>microswitches or check<br>the cassette holder slid-<br>ing rods. | Cassette holder<br>microswitch &<br>sliding rods,<br>ceph lock |
|----------------------------------------------------------------------------------------------|----------------------------------------------------------------------------------------------------|----------------------------------------------------------------|
| Problem with wiring.                                                                         | Check the cables and<br>their travel inside the<br>rotating unit.                                                                                                    |                                                                |
| TIMER ICD 27 (8254) in<br>CPU Board may not<br>operate                                       | Replace CPU Board                                                                                                    | CPU Board                                                      |
| Wrong CPU PAL ver-<br>sion. Problem occured<br>with OT upgrade or dur-<br>ing service.       | If the motor movement is<br>very fast or slow, the PAL<br>version may be wrong.<br>Interface Board & PAL<br>1.0.0 or 1.1.0 Interface<br>Board OT & PAL 2.0.0<br>or 2.1.0                                                                     | CPU PAL                                                        |
| Cassette holder top plas-<br>tic plugs touching the<br>main support.                         | Check the spacing, adjust<br>cassette holder<br>microswitches.                                                                                                    | Cassette holder<br>microswitch                                 |
| S/N 70xxx: Rotation lim-<br>iter bolts are touching the<br>drive disk. Bolts are too<br>long | Check the spacing<br>between, add washers<br>under the limiter bolts<br>when needed. Bolts are<br>M8x30.                                                                                                    | Bolts                                                          |
| Unit not properly released after installation.                                               | Check the transportation<br>bolts and rotation limit-<br>ers.                                                                                                    |                                                                |

#### 2.3.13.1 Rotation movement, principle

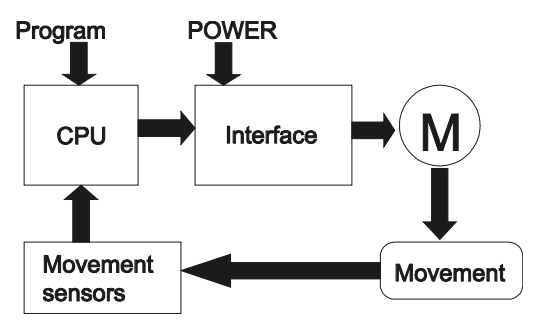

Fig 2.2. Movement control principle

Movement is generated by using a stepping motor M3, gear assembly and a drive wheel, which is forced against a friction surface of the rotation unit. There are mechanical limiters to prevent full 360? rotation and cable twisting. There are four position indicators for the rotating unit. These microswitches are located inside the main support. Rotation angle information comes from a code disk, which is located on the rotation unit, under the main support. Rotational position is indicated by four microswitches (S 11 to S 14) as follows.

The position is expressed in degrees from center position, where tubehead is at it's furthermost position from the column (= 0?). S14 is the innermost microswitch (closest to the rotation axle) in main support and S11 is the outermost switch. The switches code the rotating unit positions as follows (in parenthesis is the input and LED associated with the signal in Sr 74 IOC):

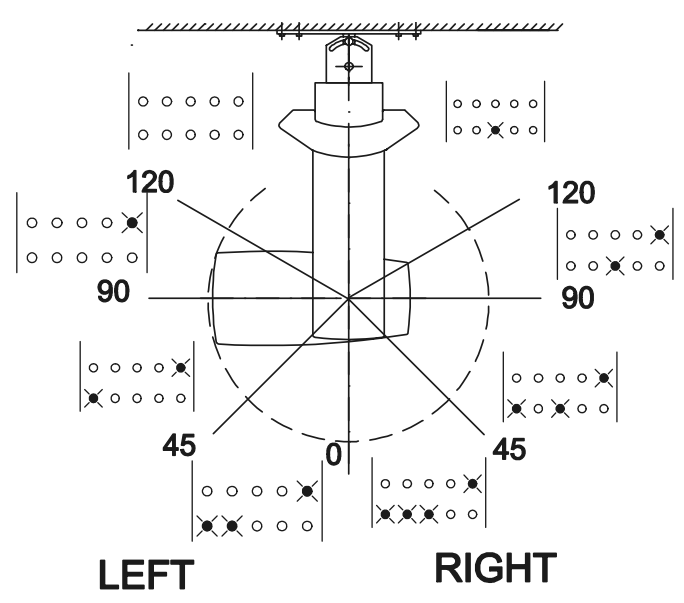

Fig 2.3. Rotation angle reference points with Sr 74 IOC LED states

| S 14<br>ROT4SW<br>(In5<br>LED8) | S 13<br>ROT3SW<br>(In5<br>LED7) | S 12<br>ROT2SW<br>(In5<br>LED6) | S 11<br>ROT1SW<br>(In5 LED5) | TUBEHEAD<br>POSITION |
|---------------------------------|---------------------------------|---------------------------------|------------------------------|----------------------|
| closed                          | open                            | open                            | open                         | right 120-180°       |
| closed                          | open                            | open                            | closed                       | right 90-120°        |
| closed                          | open                            | closed                          | closed                       | right 45-90°         |

| S 14<br>ROT4SW<br>(In5<br>LED8) | S 13<br>ROT3SW<br>(In5<br>LED7) | S 12<br>ROT2SW<br>(In5<br>LED6) | S 11<br>ROT1SW<br>(In5 LED5) | TUBEHEAD<br>POSITION |
|---------------------------------|---------------------------------|---------------------------------|------------------------------|----------------------|
| closed                          | closed                          | closed                          | closed                       | right 0-45°          |
| Open                            | closed                          | closed                          | closed                       | left 45-0°           |
| Open                            | open                            | closed                          | closed                       | left 90-45°          |
| Open                            | Open                            | open                            | closed                       | left 120-90°         |
| Open                            | Open                            | open                            | open                         | left 180-120°        |

Open microswitch is 5 V, and closed microswitch is 0 V signal level in CPU Board. A lit LED on Sr 74 loc indicates a closed microswitch.

### 2.3.14 Sy 28 CCd

| Problem:            | " Sy 28 CCd " error message is displayed.                                                                                                    |
|---------------------|----------------------------------------------------------------------------------------------------|
| Why?                | Imaging chain error during expo-<br>sure.                                                                                                    |
| How is it detected? | <ul> <li>This error is generated if the frequency on the AECFRQ -line is</li> <li>out of range (0.8 - 655kHz)</li> <li>lower during exposure than during preheat time.</li> </ul> |

| Possible causes:                                              | Check or test                                                                                                    | Parts related                                                   |
|---------------------------------------------------------------|----------------------------------------------------------------------------------------------------|-----------------------------------------------------------------|
| 1 Terminal Board<br>does not send the<br>frequency:           | Check with Pr68 FRE                                                                                                    |                                                                 |
| 1.1)Fiber optic link<br>NOT OK because of:                    | Check LINK_OK<br>LEDs on the Terminal<br>Board and on the PCI<br>Board                                                               | PAN AEC Terminal<br>Board, CEPH Termi-<br>nal Board, PCI Board. |
| 1.1.1) PC not con-<br>nected or POWER<br>OFF                  | Check PC.                                                                                                    | PC, PCI Board                                                   |
| 1.1.2) Fault on the<br>fiber optic cable or<br>bad connection | Check that the fiber<br>optic cable connectors<br>are properly con-<br>nected. Do the link<br>test procedure to the<br>fiber cables. | Fiber cables C41, C50<br>and C67.                               |

| Possible causes:                                                              | Check or test                                                                                                    | Parts related                                                                                                    |
|-------------------------------------------------------------------------------|----------------------------------------------------------------------------------------------------|----------------------------------------------------------------------------------------------------|
| 1.2) No or interfered<br>image data from the<br>camera caused by:             | Monitor the image<br>capture window<br>whether the image<br>appears there during<br>exposure?                                                                                                    |                                                                                                    |
| 1.2.1) Missing<br>PPOWER (PAN) or<br>CPOWER (CEPH) on<br>Terminal Board       | Check that all the sup-<br>ply voltage LEDs are<br>lit on the Camera Sup-<br>ply Board (PAN) or on<br>the CEPH Head Board<br>(CEPH) when the<br>exposure button is<br>pressed.                      | PAN AEC or CEPH<br>Terminal Board,<br>Camera Supply Board,<br>CEPH Head Board,<br>Cables C63, C67,<br>C50, C52                             |
| 1.2.2) Missing PIM-<br>AGE (PAN) or CIM-<br>AGE (CEPH) on<br>Terminal Board   | Check that the PIM-<br>AGE LED or CIM-<br>AGE LED is lit on the<br>corresponding Termi-<br>nal Board.                                                                                               | PAN AEC or CEPH<br>Terminal Board,<br>CEPH Head Board,<br>Cables C67, C50, C52                                                             |
| 1.2.3) Missing PDET-<br>CLK (PAN) or CDET-<br>CLK (CEPH) on<br>Terminal Board | Measure the frequency<br>between the Terminal<br>Board test points TP5<br>and TP6 with a multi-<br>meter: If a frequency<br>greater than 0 is found<br>during the exposure,<br>the line is working. | PAN AEC or CEPH<br>Terminal Board                                                                                                    |
| 1.2.4) Missing supply<br>voltage on the camera                                | Check A2a. Check<br>cables C51, C63.<br>Check cable C47<br>(PAN) or C68<br>(CEPH). Replace Ter-<br>minal Board. Replace<br>Camera.                                                                  | Cables C47, C51,<br>C63, C68. PAN AEC<br>or CEPH Terminal<br>Board                                                                         |
| 1.2.5) Missing image<br>data control signals<br>(SS, VV, H/L and DS)          | Check A2d. Replace<br>Terminal Board.<br>Check cable C47<br>(PAN) or C68<br>(CEPH). Replace<br>camera.                                                                                              | PAN AEC or CEPH<br>Terminal Board,<br>Camera Supply Board,<br>CEPH Head Board,<br>cable C47 (PAN) or<br>C68 (CEPH). PAN or<br>CEPH Camera. |
| 1.2.6) Missing<br>IMAGE or TDI+/- sig-<br>nals on the PAN cam-<br>era         | Check A2b and A2c.<br>Replace Terminal<br>Board. Replace cable<br>C47 (PAN) or C68<br>(CEPH). Replace<br>camera                                                                                     | PAN AEC or CEPH<br>Terminal Board,<br>Camera Supply Board,<br>CEPH Head Board,<br>cable C47 (PAN) or<br>C68 (CEPH). PAN or<br>CEPH Camera. |

| Possible causes:                                                  | Check or test                                                                                                    | Parts related                             |
|-------------------------------------------------------------------|----------------------------------------------------------------------------------------------------|-------------------------------------------|
| 1) Fault on the Termi-<br>nal Board                               | Replace Terminal<br>Board                                                                                                    | PAN AEC or CEPH<br>Terminal Board         |
| 2) The AECFRQ does not reach the OPCPU                            | Check with Pr68 FRE                                                                                                    | PAN AEC Terminal<br>Board, CPU Board      |
| 2.1) Wiring fault<br>between the Terminal<br>Board and the OPCPU  | Check PAECFRQ<br>(PAN) or CAECFRQ<br>and CEPH_AEC<br>(CEPH) lines from the<br>corresponding Termi-<br>nal Board to the<br>OPCPU Board.     | Cables C67, C52 and C50)                  |
| 2.2) Missing FILT5 from the OPCPU                                 | Check by turning the<br>OP power OFF and<br>back ON whether<br>Er43 and Er44 appear:<br>If not, FILT5 is OK.<br>See Er43 and 44<br>errors. |                                           |
| 2.3) Fault on the<br>OPCPU Board                                  | Replace the board.                                                                                                    | OPCPU Board.                              |
| 3) The AECFRQ fre-<br>quency is out of range<br>(0.8 - 655kHz)    | Check with Pr68 FRE<br>that during the expo-<br>sure is within the lim-<br>its (0.8 - 655kHz).                                             |                                           |
| 3.1)Misadjusted AEC<br>frequency on the PAN<br>AEC Terminal Board | Do the PAN AEC<br>adjustment procedure<br>(see Installation man-<br>ual).                                                                  | PAN AEC Terminal<br>Board.                |
| 3.2) Fault on the Ter-<br>minal Board                             | Check the image qual-<br>ity - if the image is OK<br>(no artifacts) replace<br>the board. Otherwise<br>check also A2a-f.                   | PAN AEC or CEPH<br>Terminal Board.        |
| 3.3) High exposure<br>values with no object<br>on the X-ray field | Check that you have<br>object on the X-ray<br>beam and / or filtration<br>on the primary beam                                              | Pan Sensor and PAN<br>AEC Terminal Board. |

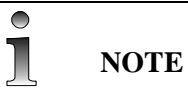

#### Note that the main cable is referred to as C40 (code 69051) on units before s/ $r_{78272}$ . After that the main cable reference is changed to C67 (code 60088)

Note that the main cable is referred to as C40 (code 69051) on units before s/ n78272. After that the main cable reference is changed to C67 (code 69088) and this reference is used throughout this manual.

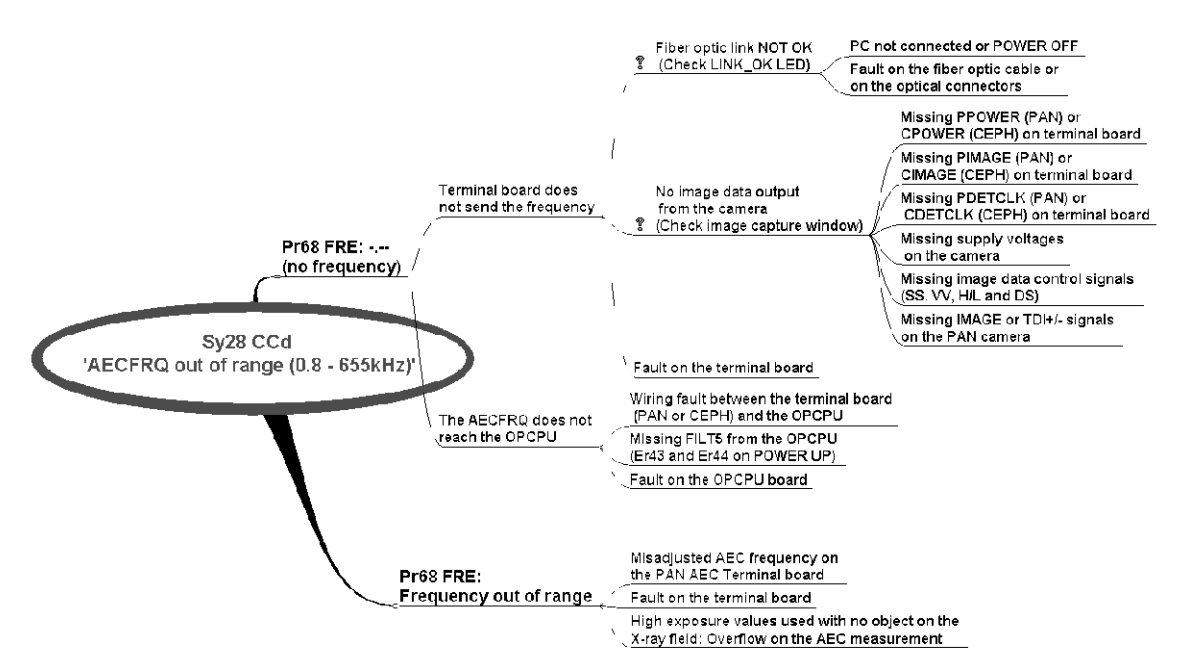

Fig 2.4. Sy 28 CCd

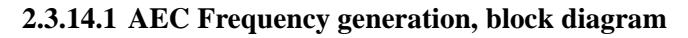

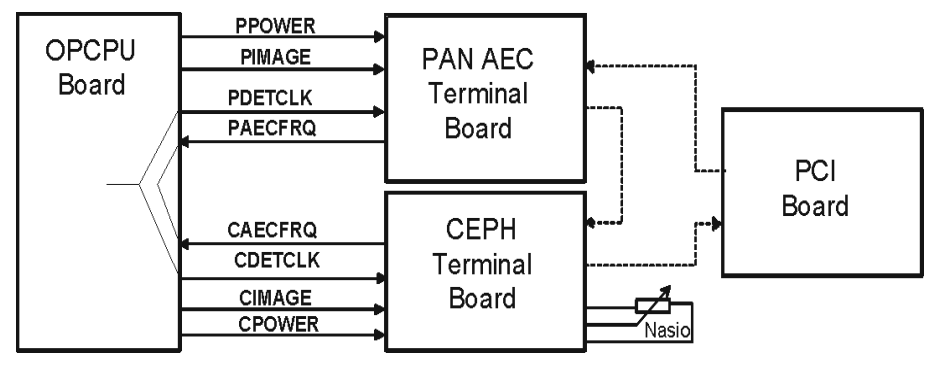

- AECFREQ: Frequency generated by the Terminal Board. Requires that
- LINK\_OK is active during exposure. On panoramic imaging programs the frequency also relates to the dose measured by the Panoramic camera.
- PPOWER / CPOWER: Enables PAN / CEPH camera supply voltages
- PIMAGE / CIMAGE: PAN / CEPH image acquisition enable
- PDETCLK / CDETCLK: PAN / CEPH detector clock; "scanning speed of the cassette"

### 2.3.15 Sy 29 PoL

| Problem:            | " Sy 29 PoL " error message is displayed. Why? Posi-<br>tion error: linear movement failed during operation.                                                                                                    |
|---------------------|----------------------------------------------------------------------------------------------------|
| How is it detected? | This error is generated if the CPU does not receive the cor-<br>rect sequence of LINLIMSW and LINMIDSW within a<br>predefined time. Occurs also when LINLIMSW goes<br>active during an exposure cycle (linear movement has<br>reached one of the limit microswitches S16 or S17). CPU<br>assumes that the linear movement is not moving or has<br>reached the movement limits and interrupts all movements<br>and exposure. |

| Possible causes:                                                                                                    | Check or test                                                                                                    | Parts related                                        |
|----------------------------------------------------------------------------------------------------|----------------------------------------------------------------------------------------------------|------------------------------------------------------|
| Linear movement, but<br>microswitches S 15 to<br>S 17 may not operate<br>properly. Signals LIN-<br>MIDSW and LIN-<br>LIMSW.                | Use Sr 74 IOC. Test the signals, rotate fly wheel by hand or press switch actuator arms.                                                                                   | S15 - S17, C11,<br>X6, CPU Board                     |
| Problem with motor<br>control. Linear step-<br>ping motor or motor<br>driving circuitry in<br>Interface Board may<br>not operate properly. | Check the control from<br>CPU to Interface Board.<br>Check the motor control<br>red LED's: all should lit<br>when unit is rotating.<br>Check X16 and X17 con-<br>nections. | Interface Board,<br>X16, CPU Board,<br>X17, M2, X111 |
| Problem with motor<br>power. Power Supply<br>F2 blown.                                                                                     | Check F2 on Power Supply Board.                                                                                                    | Power Supply<br>Board, F2                            |
| Friction with linear movement.                                                                                                    | Check the movement.<br>Adjust the spring tension.<br>motor axle, fly wheel, lin-<br>ear actuator and linear<br>plate alignment.                                            |                                                      |

| Problem with wiring.                                                                 | Check the cables and<br>their travel inside the<br>main support. Check<br>that cable bundle is<br>not pressing \$16.                                                            |           |
|--------------------------------------------------------------------------------------|----------------------------------------------------------------------------------------------------|-----------|
| TIMER ICD 27<br>(8254) in CPU Board<br>may not operate                               | Replace CPU Board                                                                                                    | CPU Board |
| Wrong CPU PAL ver-<br>sion. Problem occured<br>with OT upgrade or<br>during service. | If the motor move-<br>ment is very fast or<br>slow, the PAL version<br>may be wrong. Inter-<br>face Board & PAL<br>1.0.0 or 1.1.0 Interface<br>Board OT & PAL<br>2.0.0 or 2.1.0 | CPU PAL   |
| Unit not properly<br>released after installa-<br>tion.                               | Check the transporta-<br>tion bolts and rotation<br>limiters.                                                                                                    |           |

#### 2.3.15.1 Linear movement, principle

Movement is generated by using a stepping motor, a linear actuator and a linear plate. There are three position indicators for the linear movement of the

rotating unit. These microswitches are located inside the main support. Notice that S 16 is mounted in mirror orientation compared to S 15 and S 17.

#### LINLIMSW

Two microswitches (S 17 and S 16) to indicate either end of the linear movement. These limit switches are connected in parallel. S 17 is the reference point to all imaging movements and it is also used to align x-ray tube (and field) for cephalometric imaging. If S 17 is moved or replaced, the panoramic layer and cephalostat beam alignment must be verified and adjusted if needed.

#### LINMIDSW

S 15 is for the mid position of the linear movement, also indicating front and rear segments of the movement. It is used to set OP100 rotating unit for patient positioning (Programs 1 to 4 and 6 to 9) and it serves as a reference point for TMJ pointer movements in TMJ imaging (Programs 6 to 9) and linear tomography (Programs 11 and 12).

Linear movement position is indicated to CPU Board as follows.

| S 16, S 17 LIN-<br>LIMSW In0 LED4 | S 15 LINMIDSW In0<br>LED5 | MOVEMENT POSI-<br>TION (view towards<br>the column) |
|-----------------------------------|---------------------------|-----------------------------------------------------|
| closed                            | closed                    | Front (= column) end                                |
| open                              | closed                    | Front half                                          |
| open                              | open                      | Rear half                                           |
| closed                            | open                      | Rear end                                            |

#### 2.3.16 Sy 30 PoC

| Problem:            | " Sy 30 PoC " error message is displayed.                                                                                                    |
|---------------------|----------------------------------------------------------------------------------------------------|
| Why?                | Ceph movement positioning error                                                                                                    |
| How is it detected? | Appears if the CEPH linear move-<br>ment (camera and secondary colli-<br>mator) arrives to the end limit<br>(CEPHLIM is activated) before the<br>exposure is ended. |

| Possible causes:                                                                                                    | Check or test:                                                                                                    | Parts related:                                                                                                    |
|----------------------------------------------------------------------------------------------------|----------------------------------------------------------------------------------------------------|----------------------------------------------------------------------------------------------------|
| Beam is not correctly<br>aligned: The Beam<br>Alignment Board<br>forces the OPCPU to<br>increase the scan<br>speed for too long<br>period. | Check beam align-<br>ment and beam detec-<br>tion functionality                                                                             | Beam Alignment<br>Board Head Board<br>CPU Board Cabling                                                              |
| Short circuit in CEPH-<br>LIM signal (or<br>between CEPHLIM<br>and CEPHMID sig-<br>nals)                                                   | Check CEPHLIM and<br>CEPHMID signaling<br>from Movement<br>Detection Board to<br>CPU Board                                                  | Movement Detection<br>Board<br>Ceph Straight Conn<br>Board<br>Ceph Terminal Board<br>Head Board<br>CPU Board Cabling |
| CEPHLIM or CEPH-<br>MID are NOT<br>detected within pre-<br>defined time during<br>positioning move-<br>ments                               | Check the CEPHLIM<br>or CEPHLIM signals<br>Check the Movement<br>Detection Board Make<br>sure that the move-<br>ment isn't jammed<br>due to | Movement Detection<br>Board<br>Belt<br>Camera head<br>Secondary collimator<br>Inspect the drive nut<br>tightness     |
|                                                                                                    | <ol> <li>belt crawling</li> <li>camera head<br/>rubbing against the<br/>casting or</li> </ol>                                               |                                                                                                    |
|                                                                                                    | 3 secondary<br>collimator rubbing<br>against the casting                                                                                    |                                                                                                    |
|                                                                                                    | 4 the nut of the<br>camera or the<br>secondary<br>collimator axle is<br>jamming                                                             |                                                                                                    |

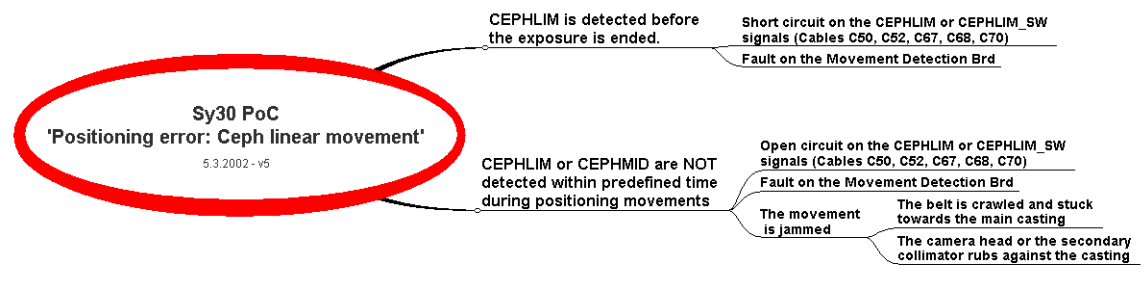

Fig 2.5. Figure 3. Sy 30 PoC

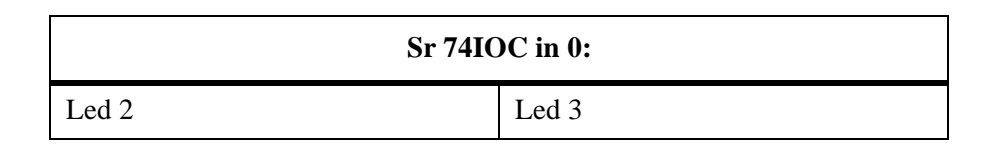

| Sr 74IOC in 0: |       |  |
|----------------|-------|--|
| LIMSW          | MIDSW |  |

## 2.3.17 Sy 31 PoU

| Problem:            | " Sy 31 PoU " error message is displayed.                                                                                                    |
|---------------------|----------------------------------------------------------------------------------------------------|
| Why?                | Position error: vertical carriage movement failed during operation.                                                                                                    |
| How is it detected? | This error is generated if the CPU does not<br>receive the ZLIMSW or ZMIDSW within a<br>predefined time while the carriage motor is<br>running. CPU assumes that the vertical car-<br>riage is not moving and interrupts the move-<br>ment. |

| Possible causes:                                                                                             | Check or test:                                                                                                    | Parts related:                                                                    |
|----------------------------------------------------------------------------------------------------|----------------------------------------------------------------------------------------------------|-----------------------------------------------------------------------------------|
| Microswitches. S 4 or<br>S 5 may not operate<br>properly. Signals<br>ZLIMS and ZMIDSW.                       | Use Sr 74 IOC. Test<br>the signals. Move the<br>carriage by hand.<br>Switches must trigger<br>before mechanical<br>limit. | S4, S5, X117, C11,<br>X9, CPU Board                                               |
| Problem with motor<br>control. Signals ZENA<br>and ZDIR, Z-MOTOR<br>1 & 2.                                   | Check the signals and wiring.                                                                                             | CPU Board, X16,<br>Interface Board, X18,<br>C12, X102, SC2,<br>X103, C3, X104, M1 |
| Wall mount assembly too low.                                                                                 | Check the switch<br>operation. Adjust the<br>detent pieces.                                                               | Wall mount                                                                        |
| Detent pieces.<br>Microswitches trig-<br>ger in wrong order.                                                 | Check the top detent<br>pieces: longer one<br>higher than short one.                                                      | Short & long detent piece                                                         |
| No motor power.<br>12VDC missing. Prob-<br>lem with Interface<br>Board.                                      | Check the Power Sup-<br>ply & Interface Board<br>LED's.                                                                   | X16, Interface Board,<br>X15, Power Supply<br>Board                               |
| Motor operates all the<br>time. Motor or diving<br>circuitry shorted. Posi-<br>tioning panel key<br>problem. | Motor wiring. Inter-<br>face Board relay. If<br>problem with panel<br>key, it gives first Er 45<br>INP.                   | Motor M1, C3, X16,<br>Interface Board                                             |
| Clutch. Motor oper-<br>ates, but slow or no<br>carriage movement                                             | Check the motor<br>clutch tension. Adjust<br>with 14mm wrench.                                                            | Clutch at column top                                                              |

| Possible causes:                                                                                                    | Check or test:                                                                                | Parts related:    |
|----------------------------------------------------------------------------------------------------|-----------------------------------------------------------------------------------------------|-------------------|
| Mechanical. Counter<br>weight trims are too<br>many/few or they are<br>touching the column<br>interior. sliding car-<br>riage roller move-<br>ments | Check the amount of<br>trims: OP100 4 smalls<br>& 7 big trims, OC100<br>4 small & 23big ones. | Trim weights      |
| Mechanical. Problem<br>with sliding carriage<br>rollers.                                                                                            | S/N 70xxx: adjust<br>with shim plates. From<br>S/N 71xxx: adjust the<br>roller slack.         | Sliding carriage. |

#### 2.3.17.1 Carriage movement, principle

Movement is generated by using a DC motor, gear assembly and pulleys. Vertical carriage and counter weight are connected to pulleys with steel cables.

There are two position indicators for the vertical carriage movement. These microswitches are located inside the rear support assembly, at the rear of the column unit. The height of the vertical carriage is detected by two short detent pieces located in the groove of the column. These pieces are adjusted at the factory so that they will stop the carriage 10 - 20 mm before the mechanical limits.

The height of the cassette holder can be limited by lowering the cassette holder to the half way up position. When this feature is activated, cassette holder is lowered when S4 is actuated by the long detent piece located in the right groove of the column (looking from behind the column). This piece is adjusted at the factory so that the cassette holder always stays below the height of the column. This feature is activated by user program "Pr 56 HLI" - > "on". Note that the longer detent piece is also used to distinguish the difference between upper and lower limits.

#### ZLIMSW

One microswitch (S 5) to indicate either end of the vertical carriage movement

#### ZMIDSW

One microswitch (S 4) to indicate cassette holder height limiting area of vertical carriage movement, also indicating upper limit together with the ZLIMSW-signal.

Vertical movement position is indicated to CPU Board as follows:

| S 5 ZLIMSW In5<br>LED4 | S 4 ZMIDSW In5<br>LED3 | CARRIAGE POSI-<br>TION            |
|------------------------|------------------------|-----------------------------------|
| closed                 | Closed                 | upper limit                       |
| open                   | Closed                 | upper segment (height limit area) |
| open                   | Open                   | lower segment                     |
| closed                 | Open                   | Lower limit                       |

#### 2.3.18 Sy 32 PoA

| Problem:            | " Sy 32 PoA " error message is displayed.                                                                                |
|---------------------|----------------------------------------------------------------------------------------------------|
| Why?                | Beam alignment error                                                                                                    |
| How is it detected? | Appears if the middle channel of<br>the Beam Alignment Board does<br>not detect the X-rays (CEPHC<br>doesn't go active). |

| Possible cause:                                                  | Check or test:                                                                                                    | Parts related:                                                               |
|------------------------------------------------------------------|----------------------------------------------------------------------------------------------------|------------------------------------------------------------------------------|
| Beam is not cor-<br>rectly aligned                               | Check beam position and<br>adjust if necessary<br>Check that the beam doesn't<br>hit to the PAN camera<br>Check positioning of the sec-<br>ondary collimator<br>Check adjustment of the<br>CEPH arm: The arm is pivot<br>too much on the column<br>resulting error on the SID | Beam Alignment<br>Board Secondary<br>collimator Pan cam-<br>era              |
| Beam detection<br>fault                                          | Check sensitivity adjustment<br>of the Beam Alignment<br>Board Check functionality of<br>the Beam Alignment Board<br>Check CEPHC and CEPH-<br>COK (TP16) signals on Head<br>Board<br>Check cabling from Head to<br>CPU and Beam Alignment<br>Board                            | Beam Alignment<br>Board Head Board<br>Cables                                 |
| Missing supply<br>voltages from the<br>Beam Align-<br>ment Board | Check cpower signal from<br>Head Board (TP22) Verify<br>that the supply voltages +5V<br>(TP32) and -5V (TP29) are<br>present on Beam Alignment<br>Board (LED H4)<br>Check cabling from Head to<br>CPU and Beam Alignment<br>Board                                             | Head Board<br>Beam Alignment<br>Board Cables                                 |
| Failure on the linear movement                                   | Make linear movement (Sr<br>81 LI-) and CPU I/O (Sr 74<br>IOC) tests                                                                                                    | Linear motor and microswitches                                               |
| Failure on the rotation move-<br>ment                            | Make rotation movement (Sr<br>80 ro-) and CPU I/O (Sr 74<br>IOC) tests                                                                                                    | Rotation motor and microswitches                                             |
| Failure on the<br>CEPH move-<br>ment                             | Check that CEPH drive belt<br>doesn't skip teeth<br>Check that lock screw of the<br>secondary collimator drive<br>axle cog doesn't slide Make<br>CEPH movement (Sr 82 CE-<br>) and CPU I/O (Sr 74 IOC)<br>tests                                                               | Ceph scan motor and<br>microswitches Sec-<br>ondary collimator<br>drive axle |
| The user or<br>patient has<br>blocked an expo-<br>sure movement  | Check the patient positioning                                                                                                    |                                                                              |

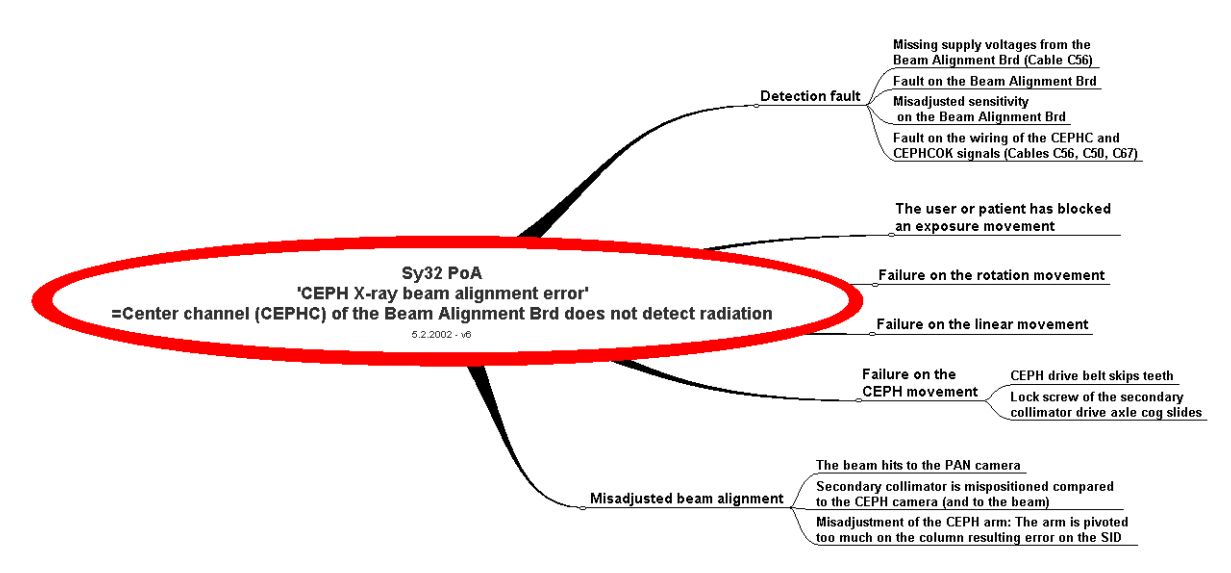

Fig 2.6. Sy 32 PoA

| Sr 74 IOC in 4 |         |         |
|----------------|---------|---------|
| Led 5          | Led 6   | Led 7   |
| CEPHROK        | СЕРНСОК | CEPHLOK |

Ceph beam alignement is status of the singnals on the Beam Alignment Board. It can be verified with the control panel as follows:

- 1 Enter "Pr 68Ins" and select "nch" using the controlpanel minus, plus and ok buttons.
- 2 Exit "Pr68 ins" and select cephalometric lateral (P6) or PA (P7) projection imaging program.
- 3 start exposure and monitor the beam alignment signals.

### NOTE

(CEPHLOK, CEPHCOK; CEPHROK) with the 3 center most LEDs of the AEC density scale on the control panel.

#### 2.3.19 Er 40 CPU

| Problem:            | "Er 40 CPU " error message is displayed.        |
|---------------------|-------------------------------------------------|
| Why?                | CPU error: CPU processing failure               |
| How is it detected? | Software has detected internal CPU RAM failure. |

| Possible cause:                                                                  | Parts related:                                                            | Check or test: |
|----------------------------------------------------------------------------------|---------------------------------------------------------------------------|----------------|
| CPU processing<br>failure. Proces-<br>sor circuit ICD<br>31 may be<br>defective. | Switch off. Try again. If<br>error comes again,<br>replace the CPU Board. | CPU Board.     |

### 2.3.20 Er 41 CPU

| Problem:            | " Er 41 CPU " error message is displayed.  |
|---------------------|--------------------------------------------|
| Why?                | CPU error:RAM check failure                |
| How is it detected? | Softare has detected external RAM failure. |

| Possible cause:                                                                                            | Check or test:                                                               | Parts related: |
|----------------------------------------------------------------------------------------------------|------------------------------------------------------------------------------|----------------|
| Problem with RAM<br>write and read opera-<br>tion. RAM circuit ICD<br>30 in CPU Board may<br>be defective. | Switch off. Try again.<br>If error comes again,<br>replace the CPU<br>Board. | CPU Board.     |

### 2.3.21 Er 42 CPU

| Problem:            | " Er 42 CPU " error message is displayed.                                                                                                    |
|---------------------|----------------------------------------------------------------------------------------------------|
| Why?                | CPU error: EPROM check-sum failure.                                                                                                    |
| How is it detected? | EPROM check-sum is verified at<br>power up. If the calculated check-<br>sum varies from the written check-<br>sum in the EEPROM, an error is<br>generated indicating a memory<br>problem. |

| Possible cause:                                                      | Check or test:                                                                                                    | Parts related:       |
|----------------------------------------------------------------------|----------------------------------------------------------------------------------------------------|----------------------|
| Problem with<br>EEPROM circuit.<br>ICD 28 or 29 may be<br>defective. | Replace the circuit.<br>Use only those<br>obtained from the<br>manufacturer. Try<br>again. If error, replace<br>the CPU Board. | EEPROM, CPU<br>Board |

| Possible cause:            | Check or test:                                    | Parts related: |
|----------------------------|---------------------------------------------------|----------------|
| Problem with CPU<br>Board. | Try again. If error,<br>replace the CPU<br>Board. | CPU Board      |

### 2.3.22 Er 43 \*\*\*

| Problem:            | " Er 43 *** " error message is displayed.<br>"***" is a number.                                                                                                    |
|---------------------|----------------------------------------------------------------------------------------------------|
| Why?                | Wrong line voltage selection. Approximate measured line voltage (***) is shown in time display.                                                                                                    |
| How is it detected? | CPU monitors the line voltage switch signal<br>"MAINS" from Power SupplyBoard. Switch<br>is in incorrect position. This error is gener-<br>ated during power up sequence if the line<br>voltage (derived from the +25V supply) is<br>under 160 volts for 230V selection or over<br>160 volts for 110V selection. |

## NOTE

When the unit is connected to 230V line with 110V settings, fuses normally blow before this error is displayed.

| Possible cause:                                                                                 | Check or test:                                                                                                    | Parts related:     |
|-------------------------------------------------------------------------------------------------|----------------------------------------------------------------------------------------------------|--------------------|
| Line voltage switch in wrong position.                                                          | Check all four<br>switches in Power<br>Supply Board: they<br>must be switched to<br>the same position, left<br>or right, depending on<br>the nominal line volt-<br>age: 110 Vac: S1-S4<br>turned left 230 Vac:<br>S1-S4 turned right | Power Supply Board |
| Incorrect position of 110/230 switch may cause serious damage to the electrical circuits.       | If the replacement of<br>Power Supply Board<br>did not help, replace<br>the CPU Board.                                                                                                    |                    |
| Filament Control<br>Board not operating,<br>or not connected to<br>CPU Board (signal<br>MAFRQ). | Check the wiring.<br>Replace the board.                                                                                                    |                    |

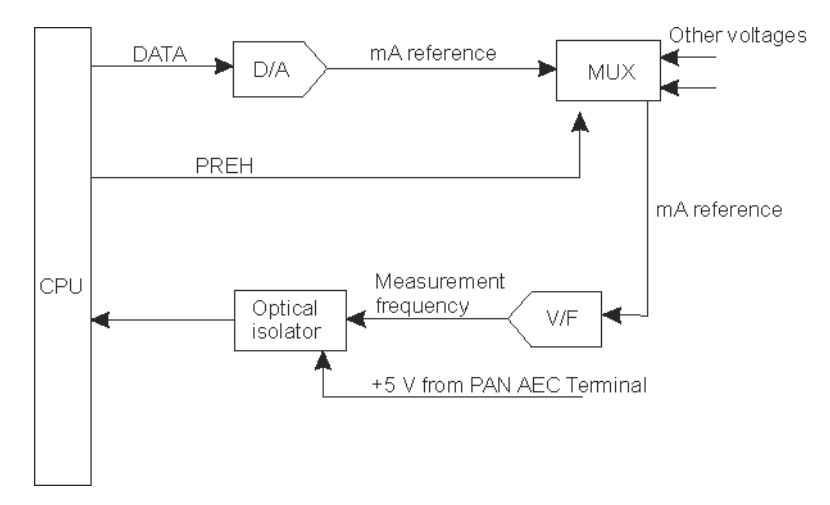

2.3.22.1 Filament Control Board self check principle

- 1 CPU sets maximum mA reference.
- 2 CPU activates PREH signal to connect mA reference to the V/F-converter.
- 3 CPU measures the frequency coming from the V/F-converter. If the frequency is not high enough, Er 44 FIL is displayed.

### 2.3.23 Er 44 FIL

| Problem:            | " Er 44 FIL " error message is displayed.                                                                                                    |
|---------------------|----------------------------------------------------------------------------------------------------|
| Why?                | FILAMENT: Tube head preheating circuit not operating                                                                                                    |
| How is it detected? | During the power up sequence the CPU checks the opera-<br>tion of the D/A-converter in the Filament Control Board<br>by monitoring signal MAFRQ while connecting the out-<br>put of the D/A-converter to the input of the V/F-converter<br>(this connection is made when PREH is active and PRE-<br>HREL is inactive). If the feedback from V/F-converter<br>does not correspond to data written to the D/A-converter<br>Er 44 FIL is generated and the operation of the unit is pre-<br>vented. |

| Possible cause:                             | Check or test:                                                                                                    | Parts related: |
|---------------------------------------------|----------------------------------------------------------------------------------------------------|----------------|
| Broken Filament Con-<br>trol Board.         | Replace Board                                                                                                    |                |
| Problem with<br>MAFRQ signal at<br>powerup. | MAFRQ signal is fed to the<br>CPU via an optoisolator<br>(ICD34 on CPU Board) that<br>receives the operating volt-<br>age from the AEC Board<br>(voltage FILT5, derived<br>from the +5V on the PAN<br>AEC Terminal). |                |

| Possible cause:                                                                                               | Check or test:                                                              | Parts related:        |
|----------------------------------------------------------------------------------------------------|-----------------------------------------------------------------------------|-----------------------|
| Problem with wiring                                                                                           | Power - CPU - Filament -<br>PAN AEC                                         | C67, X4, X38          |
| Problem with operat-<br>ing voltages. Signal<br>FILT5.                                                        | Check Filament control<br>Board, or PAN AEC Termi-<br>nal Board +5V signal. |                       |
| Broken CPU Board.<br>Optoisolator. Wire.                                                                      | Replace CPU Board.                                                          |                       |
| Power Supply Board<br>switches SW1-SW4 in<br>incorrect position.<br>Error message some-<br>times barely seen. | Power off. Check the switch<br>positions. Check the main<br>fuses.          | Power Supply<br>Board |

### 2.3.24 Er 45 InP

| Problem:            | " Er 45 InP " error message is displayed.                                                                                                    |
|---------------------|----------------------------------------------------------------------------------------------------|
| Why?                | Input error: keyboard or exposure button failure.                                                                                                    |
| How is it detected? | This error is generated if the CPU detects that 1) any posi-<br>tion panel or 2) ceph panel claslit button or 3) control<br>panel button other than the OK-switch or 4) one of the<br>exposure switches is pressed (active) during the power-up<br>sequence. |

| Possible cause:                                                                             | Check or test:                                                                                                    | Parts related:                                    |
|---------------------------------------------------------------------------------------------|----------------------------------------------------------------------------------------------------|---------------------------------------------------|
| One of the control<br>panel keys (up-right-<br>down-left) pressed or<br>short-circuited     | Power off. Disconnect<br>coiled cable X105 or<br>C9 X1. Power on. If<br>error then check C9 or<br>other input signals.<br>Use Sr 74 IOC.                                                                                                    | Control panel, SC3,<br>X105, C9, X1, CPU<br>Board |
| Exposure switch<br>pressed or short-cir-<br>cuited on control<br>panel. Signal<br>PNLEXPSW. | Power off. Select PAN<br>collimator. Discon-<br>nect coiled cable<br>X105. Power on.<br>Check if the occlusion<br>adjustment led is<br>blinking: - If it is<br>blinking then error is<br>with the control panel.<br>Check switch,C9 or<br>other input signals.<br>Use Sr 74 IOC. |                                                   |

| Possible cause:                                                                                         | Check or test:                                                                                                    | Parts related:                                     |
|----------------------------------------------------------------------------------------------------|----------------------------------------------------------------------------------------------------|----------------------------------------------------|
| Remote exposure<br>switch pressed or<br>short-circuited. Signal<br>EXPSW.                               | Power off. Disconnect<br>remote cable. Power<br>on If error then<br>check signal wiring.<br>Use Sr 74 IOC.                     | Switch, X103, SC2,<br>X102, C12, X3                |
| One of the positioning<br>panel keys pressed or<br>short-circuited.                                     | Power off. Disconnect<br>panel cables. Power<br>on. If error then check<br>wiring or other input<br>signals. Use Sr 74<br>IOC. | Positioning panel,<br>X47L/R, X48L/R,<br>C10, X7   |
| Claslit key pressed or short-circuited.                                                                 | Power off. Disconnect<br>ceph up/down panel<br>cable X251. Power on.<br>If error then check the<br>wiring. Use Sr 74<br>IOC.   | Up/Down panel,<br>X251, X234, X236,<br>X8 C50, X67 |
| Installation: connec-<br>tors X102 and X117<br>under the lower shelf<br>are incorrectly con-<br>nected. | Check the connection.                                                                                                    | X102, X117                                         |

### 2.3.25 Er 46 PAy

| Problem:            | " Er 46 PAY " error message is displayed after power-up.                                                                                                    |
|---------------------|----------------------------------------------------------------------------------------------------|
| Why?                | The number of allowed exposures<br>for equipment leasing and testing<br>purposes has been exceeded.                                                                                                    |
| How is it detected? | Limited free exposures feature was<br>used for equipment leasing or cus-<br>tomer trial purposes and a pro-<br>grammed limit (from 1 to 990<br>exposures) has been reached. d<br>OP100 doesn't allow more expo-<br>sures and the unit cannot be used. |

| Possible cause:                                    | Check or test:                                                                         |
|----------------------------------------------------|----------------------------------------------------------------------------------------|
| All OP100 operations have been halted by software. | See Service program Sr 71 PAy for details. Increase the limit or disable this feature. |

### 2.4 Indicators and test points

Led-indicators

All LED indicators can be identified from the schematics and printed circuit boards by the name of the signal and the component number of the LED: eg. LED for +5 V voltage in the CPU Board is marked "H1 +5 V".

All supply voltages are indicated by green LED's, and the most important or critical signals are indicated by red LED's in the printed circuit boards.

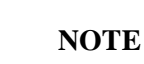

In the CPU Board the 2 green LEDs, H3 (TXD1) and H4 (TXD2), are only lit when the RS-232c serial link is used.

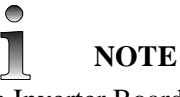

In the Inverter Board the 2 green LED's, H1 (+310V) and H7 (+25VREL) are not lit during standby. The operating voltages indicated by these LEDs are present only during the exposure cycle.

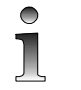

NOTE

In the stand-by mode the PCI Board LED H1, the PAN AEC Board LED H4 and the Ceph Terminal Board LED H4 are either on or off depending on powering order of the imaging chain components (i.e. PC and OP100D / OC100D). LEDs will be activated by the "take image" button on Cliniview.

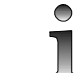

### NOTE

Beam Alignment Board LEDs H1-H3 will be activated when X-ray beam is on the corresponding beam detecting channel. H2 LED must be active for whole imaging sequence

When the LED is lit, it means that the supply voltage is available or that the signal is active.

| Board           | LED                                          | LED,<br>Unit<br>ready   | LED, During exposure                                        |
|-----------------|----------------------------------------------|-------------------------|-------------------------------------------------------------|
| Filament        | green H1-H4<br>red H7 red H8-<br>H11 red H12 | On<br>Off<br>Off<br>Off | On<br>On, during preheat time On<br>On, if tubehead too hot |
| Power<br>Supply | green H5-H8 red<br>H1,H2                     | On<br>Off               | On<br>H1 on and H2 on after delay                           |

| Board                      | LED                                                                                                    | LED,<br>Unit<br>ready                                                  | LED, During exposure                                                                                                    |
|----------------------------|----------------------------------------------------------------------------------------------------|------------------------------------------------------------------------|----------------------------------------------------------------------------------------------------|
| CPU<br>(69089)             | green H1<br>red H2<br>green H3 green<br>H4                                                                                             | On<br>Off<br>Off<br>On<br>(blink-<br>ing)                              | On<br>Off<br>Off<br>Off                                                                                                    |
| Inverter                   | green H1,H5<br>green H7<br>red H8-H11 red<br>H2,H3 red<br>H4,H6                                                                        | On<br>Off<br>Off<br>Off<br>Off                                         | On<br>On<br>On<br>On                                                                                                    |
| Interface<br>(60166)       | green H13-H16<br>red H1-H8<br>red H9-H12                                                                                               | On<br>Off<br>Off                                                       | On<br>On<br>Off                                                                                                    |
| PCI<br>(60187)             | green H1 green<br>H3-H4 red<br>H2,H5                                                                                                   | On<br>On<br>Off                                                        | On <i>During exposures</i><br>On <i>with panoramic</i><br>Off <i>imaging programs.</i>                                                          |
| Camera<br>Supply<br>(6019) | green H1<br>green H2<br>green H3<br>green H4<br>green H5<br>green H6<br>green H7<br>green H8<br>green H9                               | Off<br>Off<br>Off<br>Off<br>Off<br>On<br>On<br>On                      | On<br>On<br>On<br>On<br>On<br>On<br>On<br>On                                                                                                    |
| Pan AEC<br>Terminal        | green H1<br>green H2<br>red H3<br>green H4<br>green H5<br>green H6<br>green H7<br>red H8<br>green H9-H10                               | On<br>On<br>Off<br>On<br>Off<br>On<br>Off<br>Off                       | On During exposures<br>On with panoramic<br>Off imaging programs.<br>On<br>On, after delay<br>On<br>On<br>Off<br>On                             |
| Ceph<br>Head               | Green H1<br>Red H2-H3<br>Green H4<br>Red H5-H6<br>green H7<br>green H8<br>green H9<br>green H10<br>green H11<br>green H12<br>green H13 | On<br>Off<br>On<br>Off<br>Off<br>Off<br>Off<br>Off<br>Off<br>Off<br>Of | On H2, H3, H7, H8,<br>On H9, H10, H12 and<br>On H13 are on only<br>On during cepha-<br>On lostat exposures.<br>On<br>On<br>On<br>On<br>On<br>On |

| Board                  | LED                                                                                                  | LED,<br>Unit<br>ready                                            | LED, During exposure                                                                                                    |
|------------------------|----------------------------------------------------------------------------------------------------|------------------------------------------------------------------|----------------------------------------------------------------------------------------------------|
| Ceph Ter-<br>minal     | green H1<br>green H2<br>red H3<br>green H4<br>green H5<br>green H6<br>green H7<br>red H8<br>green H9 | On<br>On<br>Off<br>On or<br>Off Off<br>On<br>On/Off<br>Off<br>On | On H4, H5, H6 are on<br>On only during cepha-<br>Off lostat exposures.<br>On<br>On,<br>after delay<br>On<br>On<br>Off<br>On |
| Beam<br>Align-<br>ment | H1<br>H2<br>H3<br>H4                                                                                 | Off<br>Off<br>Off<br>Off                                         | Off or On<br>On<br>Off or On<br>On                                                                                          |

#### 2.4.1 Test points

All test points can be identified from the schematics and printed circuit boards by the name of the signal and the TP number: eg. the test point for PROJLIT signal in the Interface Board is marked "TP1 PROJLIT".

| POWER SUPPLY Board (60113) |        |            |            |
|----------------------------|--------|------------|------------|
| LED                        | SIGNAL | TEST POINT | SIGNAL     |
| H1                         | RG1    | TP1        | +310VDC    |
| H2                         | RG2    | TP2        | +155VDC    |
| Н5                         | +34V   | TP3        | 310V GND   |
| H6                         | +25V   | TP5        | 110/230VAC |
| H7                         | -25V   | TP6        | 110/230VAC |
| H8                         | 12VAC  | TP7        | RG2        |
|                            |        | TP8        | RG1        |
|                            |        | TP9        | +34V       |
|                            |        | TP10       | +25V       |
| LA1                        | LINE   | TP11       | -25V       |
| LA2                        | 310V   | TP12       | 12VAC      |
|                            |        | TP13       | GND        |

### LIST OF INDICATORS AND TEST POINTS

| CPU Board(69089) |        |            |                          |
|------------------|--------|------------|--------------------------|
| LED              | SIGNAL | TEST POINT | SIGNAL                   |
| H1               | +5V    | TP1        | LINDIR                   |
| H2               | RESET  | TP2        | LINENA                   |
| Н3               | TXD1   | TP3        | CASDIR                   |
| H4               | TXD2   | TP4        | CASENA                   |
|                  |        | TP5        | ROTENA                   |
|                  |        | TP6        | ROTDIR                   |
|                  |        | TP7        | XENA                     |
|                  |        | TP8        | XDIR                     |
|                  |        | TP9        | ZENA                     |
|                  |        | TP10       | ZDIR                     |
|                  |        | TP11       | VIDEOENA                 |
|                  |        | TP12       | VIDEOLIT                 |
|                  |        | TP13       | LINCLK                   |
|                  |        | TP14       | CAS-,PDET-<br>OR CDETCLK |

| CPU Board(69089) |        |            |         |
|------------------|--------|------------|---------|
| LED              | SIGNAL | TEST POINT | SIGNAL  |
|                  |        | TP15       | ROTCLK  |
|                  |        | TP16       | CEPHCLK |
|                  |        | TP17       | +5V     |
|                  |        | TP18       | EXPENA  |
|                  |        | TP19       | RG2     |
|                  |        | TP20       | RG1     |
|                  |        | TP21       | PREH    |
|                  |        | TP22       | PREHREL |
|                  |        | TP23       | GND     |
|                  |        | TP25       | AECFRQ  |
|                  |        | TP26       | MAFRQ   |

| INTERFACE Board (60166) |                              |            |                |
|-------------------------|------------------------------|------------|----------------|
| LED                     | SIGNAL                       | TEST POINT | SIGNAL         |
| H1-H4                   | ROT MOTOR<br>DRIVE<br>PULSES | TP1        | ROTENA         |
| Н5-Н8                   | LIN MOTOR<br>DRIVE<br>PULSES | TP2        | ROTDIR         |
| Н9-Н12                  | CAS MOTOR<br>DRIVE<br>PULSES | TP3        | ROTCLK         |
| H13                     | +34V                         | TP4        | LINENA         |
| H14                     | +15V                         | TP5        | LINDIR         |
| H15                     | +5V                          | TP6        | LINCLK         |
| H16                     | 12VAC                        | TP7        | CASENA         |
|                         |                              | TP8        | CASDIR         |
|                         |                              | TP9        | CASCLK         |
|                         |                              | TP10       | +34V           |
|                         |                              | TP11       | +15V           |
|                         |                              | TP12       | +5V            |
|                         |                              | TP13       | RACK<br>MOTOR1 |

| INTERFACE Board (60166) |        |            |                |
|-------------------------|--------|------------|----------------|
| LED                     | SIGNAL | TEST POINT | SIGNAL         |
|                         |        | TP14       | RACK<br>MOTOR2 |
|                         |        | TP15       | Z-MOTOR2       |
|                         |        | TP16       | Z-MOTOR1       |
|                         |        | TP17       | ZENA           |
|                         |        | TP18       | ZDIR           |
|                         |        | TP19       | RACKENA        |
|                         |        | TP20       | RACKDIR        |
|                         |        | TP21       | PROJLIT        |
|                         |        | TP22       | XRAYLIT        |
|                         |        | TP23       | LASLIT         |
|                         |        | TP24       | GND            |
|                         |        | TP25       | GND            |
|                         |        | TP26       | GND            |
|                         |        | TP27       | 12VAC          |
|                         |        | TP28       | 12VACGND       |

| <b>PCI Board (60187)</b> |                          |            |                  |  |
|--------------------------|--------------------------|------------|------------------|--|
| LED                      | SIGNAL                   | TEST POINT | SIGNAL           |  |
| H1                       | LINK_OK                  | TP1        | VCC(RXD)         |  |
| H2                       | EPROM FAIL-<br>URE (red) | TP2        | AGND             |  |
| Н3                       | +3.3V                    | TP3        | GND              |  |
| H4                       | +5V                      | TP4        | RD32             |  |
| Н5                       | LOCAL<br>RESET (red)     | TP5        | RCLK5            |  |
|                          |                          | TP6        | GND              |  |
|                          |                          | TP7        | VCC(TXD)         |  |
|                          |                          | TP8        | COPPER_TES<br>T- |  |
|                          |                          | TP9        | COPPER_TES<br>T+ |  |
|                          |                          | TP10       | /ECLin           |  |

| PCI Board (60187) |        |            |          |
|-------------------|--------|------------|----------|
| LED               | SIGNAL | TEST POINT | SIGNAL   |
|                   |        | TP11       | ECLin    |
|                   |        | TP12       | VCC(TTL) |
|                   |        | TP13       | OUTA-    |
|                   |        | TP14       | +3.3V    |
|                   |        | TP15       | RCLK16   |
|                   |        | TP16       | /RD16    |
|                   |        | TP17       | OUTA+    |
|                   |        | TP18       | +5V      |
|                   |        | TP19       | +2.5V    |
|                   |        | TP20       | DATA_IN0 |
|                   |        | TP21       | DATA_IN1 |
|                   |        | TP22       | DATA_IN2 |
|                   |        | TP23       | DATA_IN3 |
|                   |        | TP24       | DATA_IN4 |
|                   |        | TP25       | DATA_IN5 |
|                   |        | TP26       | DATA_IN6 |
|                   |        | TP27       | DATA_IN7 |
|                   |        | TP28       | 3.3V     |

| INVERTER Board (60115) |                     |            |                                          |
|------------------------|---------------------|------------|------------------------------------------|
| LED                    | SIGNAL              | TEST POINT | SIGNAL                                   |
| H1                     | 310V                | TP1        | 310V GND /<br>T3-T4 and T7-<br>T8 SOURCE |
| Н2                     | BRIDGE CUR-<br>RENT | TP2        | +310VDC / T1-<br>T2 and T5-T6<br>DRAIN   |
| НЗ                     | BRIDGE CUR-<br>RENT | TP3        | T1-T2<br>SOURCE and<br>T3-T4 DRAIN       |
| H4                     | KVOK                | TP4        | T5-T6<br>SOURCE and<br>T7-T8 DRAIN       |

| INVERTER Board (60115) |                                  |            |                    |
|------------------------|----------------------------------|------------|--------------------|
| LED                    | SIGNAL                           | TEST POINT | SIGNAL             |
| Н5                     | +15V                             | TP5        | T1 GATE<br>VOLTAGE |
| H6                     | EXPENA                           | TP6        | T2 GATE<br>VOLTAGE |
| H7                     | +25V<br>(THROUGH<br>RELAY)       | TP7        | T3 GATE<br>VOLTAGE |
| Н8                     | PULSE A (FET<br>DRIVE<br>PULSES) | TP8        | T4 GATE<br>VOLTAGE |
| Н9                     | PULSE A (FET<br>DRIVE<br>PULSES) | TP9        | T5 GATE<br>VOLTAGE |
| H10                    | PULSE B (FET<br>DRIVE<br>PULSES) | TP10       | T6 GATE<br>VOLTAGE |
| H11                    | PULSE B (FET<br>DRIVE<br>PULSES) | TP11       | T7 GATE<br>VOLTAGE |
|                        |                                  | TP12       | T8 GATE<br>VOLTAGE |
|                        |                                  | TP13       | PULSE A            |
|                        |                                  | TP14       | SHUTDOWN           |
|                        |                                  | TP15       | PULSE B            |
|                        |                                  | TP16       | GND                |
|                        |                                  | TP17       | GND                |
|                        |                                  | TP18       | KVFB               |
|                        |                                  | TP19       | KVREF              |
|                        |                                  | TP20       | VCO FREQ           |
|                        |                                  | TP21       | TF2 SE1            |
|                        |                                  | TP22       | TF1 SE1            |
|                        |                                  | TP23       | TF1 SE2            |
|                        |                                  | TP24       | TF2 SE2            |

| FILAMENT Board (60114) |                                  |            |         |
|------------------------|----------------------------------|------------|---------|
| LED                    | SIGNAL                           | TEST POINT | SIGNAL  |
| H1                     | +25V                             | TP1        | GND     |
| H2                     | +15V                             | TP2        | MAFB    |
| Н3                     | +34V                             | TP4        | MAREF   |
| H4                     | -15V                             | TP5        | PREH    |
| Н5                     | МАОК                             | TP6        | PREHREL |
| H6                     | PREHREL                          | TP7        | EXPENA  |
| H7                     | PREH                             | TP8        | -15V    |
| Н8-Н9                  | PULSE1 (FIL-<br>AMENT<br>PULSES) | TP9        | +15V    |
| H10-H11                | PULSE2 (FIL-<br>AMENT<br>PULSES) | TP10       | +25V    |
| H12                    | TEMPFAIL                         | TP11       | +34V    |
|                        |                                  | TP13       | GND     |

| CAMERA POWER SUPPLY Board (60157) |                      |            |            |
|-----------------------------------|----------------------|------------|------------|
| LED                               | SIGNAL               | TEST POINT | SIGNAL     |
| H1                                | +5V                  | TP1        | 0V         |
| H2                                | -5V                  | TP2        | +5V (VCC)  |
| Н3                                | +5V                  | TP3        | -5V (VSN)  |
| H4                                | -18V                 | TP4        | +5V (VSP)  |
| Н5                                | +18V                 | TP5        | -18V (VAN) |
| Н6                                | +26V                 | TP6        | +18V (VAP) |
| H7                                | +3.3V (permanent)    | TP7        | 26V (VDD)  |
| H8                                | +5V (perma-<br>nent) | TP8        | +5.7V      |
| H9                                | +34V (permanent)     | TP9        | +3.3V      |
|                                   |                      | TP10       | 34V        |

| PAN AEC TERMINAL Board (60247) |                    |            |                                       |
|--------------------------------|--------------------|------------|---------------------------------------|
| LED                            | SIGNAL             | TEST POINT | SIGNAL                                |
| H1                             |                    | TP1        | TXD_TO<br>CAMERA_TT<br>L              |
| H2                             | PLD IO +3.3V       | TP2        | CAM +5V                               |
| Н3                             | EPROM FAIL-<br>URE | TP3        | +5.7V                                 |
| H4                             |                    | TP4        | CAM_SHDN                              |
| Н5                             | IMAGE              | TP5        | TDI (CLOCK<br>PULSES)                 |
| H6                             | +5V                | TP6        | GND                                   |
| H7                             | LINK_OK            | TP7        | PLD CORE<br>+2.5V                     |
| H8                             | RESET              | TP8        | +3.3V                                 |
| H9                             | AEC VCC<br>+15V    | TP9        | PLD IO +3.3V                          |
| H10                            | AEC VCC -15V       | TP10       | DAC_OUT<br>(AFTER<br>1.STAGE<br>GAIN) |
|                                |                    | TP11       | AEC VCC<br>+15V                       |
|                                |                    | TP12       | PPOWER                                |
|                                |                    | TP13       | +3.3V                                 |
|                                |                    | TP14       | NOT DEFINED                           |
|                                |                    | TP15       | NOT DEFINED                           |
|                                |                    | TP16       | NOT DEFINED                           |
|                                |                    | TP17       | AEC VCC -15V                          |
|                                |                    | TP18       | NOT DEFINED                           |
|                                |                    | TP19       | SPARE2                                |
|                                |                    | TP20       | NOT DEFINED                           |
|                                |                    | TP21       | NOT DEFINED                           |
|                                |                    | TP22       |                                       |
|                                |                    | TP23       | NOT DEFINED                           |
|                                |                    | TP24       | NOT DEFINED                           |
|                                |                    | TP25       |                                       |

| PAN AEC TERMINAL Board (60247) |        |            |                   |
|--------------------------------|--------|------------|-------------------|
| LED                            | SIGNAL | TEST POINT | SIGNAL            |
|                                |        | TP26       | LOOP_5V           |
|                                |        | TP27       | LOOP_SENSE        |
|                                |        | TP28       | SPARE1            |
|                                |        | TP29       | +5V               |
|                                |        | TP30       |                   |
|                                |        | TP31       | DAC_OUT           |
|                                |        | TP32       | CAM_RXD2          |
|                                |        | TP33       | CAM_RXD1          |
|                                |        | TP34       | VV                |
|                                |        | TP35       | INVERTED<br>IMAGE |
|                                |        | TP36       | SS                |
|                                |        | TP37       | H/L               |
|                                |        | TP38       | DS                |
|                                |        | TP39       | IMAGE5            |
|                                |        | TP40       | IMAGE4            |
|                                |        | TP41       |                   |
|                                |        | TP42       |                   |
|                                |        | TP43       | VCC (RXD)         |
|                                |        | TP44       | ECL_IN            |
|                                |        | TP45       | ECL_IN            |
|                                |        | TP46       | COPPER_TES<br>T+  |
|                                |        | TP47       | COPPER_TES<br>T-  |
|                                |        | TP48       | OUT               |
|                                |        | TP49       | OUT               |
|                                |        | TP50       | VCC (ECL-<br>TTL) |
|                                |        | TP51       |                   |
|                                |        | TP52       | FOUT              |
|                                |        | TP53       | PIMAGE            |
|                                |        | TP54       | IMAGE1            |

| PAN AEC TERMINAL Board (60247) |        |            |                    |
|--------------------------------|--------|------------|--------------------|
| LED                            | SIGNAL | TEST POINT | SIGNAL             |
|                                |        | TP55       | IMAGE0             |
|                                |        | TP56       | VCC (TXD)          |
|                                |        | TP57       | AEC VCC<br>+15V    |
|                                |        | TP58       |                    |
|                                |        | TP59       |                    |
|                                |        | TP60       | GND                |
|                                |        | TP61       |                    |
|                                |        | TP62       | VIN (U/F<br>CONV.) |

| CEPH HEAD Board (60243) |                                   |            |           |
|-------------------------|-----------------------------------|------------|-----------|
| LED                     | SIGNAL                            | TEST POINT | SIGNAL    |
| H1                      | +34V (perma-<br>nent)             | TP1        | CLASLIT   |
| H2                      | SCAN1<br>MOTOR<br>DRIVE<br>PULSES | TP2        | CEPHENA   |
| НЗ                      | SCAN2<br>MOTOR<br>DRIVE<br>PULSES | TP3        | CEPHDIR   |
| H4                      | +5V (perma-<br>nent)              | TP4        | NOT USED  |
| Н5                      | SCAN3<br>MOTOR<br>DRIVE<br>PULSES | TP5        | CEPHCLK   |
| Н6                      | SCAN4<br>MOTOR<br>DRIVE<br>PULSES | TP6        | CEPHLIM   |
| H7                      | +18V (VAP)                        | TP7        | GND (CPU) |
| H8                      | -5V (VSN)                         | TP8        | CAECFRQ   |
| H9                      | +26 (VDD)                         | TP9        | CEPHMID   |

| CEPH HEAD Board (60243) |                        |            |                                 |
|-------------------------|------------------------|------------|---------------------------------|
| LED                     | SIGNAL                 | TEST POINT | SIGNAL                          |
| H10                     | +5V (VSP)              | TP10       | NOT USED<br>(CPU_RXD)           |
| H11                     | +6.1V (perma-<br>nent) | TP11       | +5V (CPU)                       |
| H12                     | -18V (VAN)             | TP12       | CPROJTRIG                       |
| H13                     | +5V (VCC)              | TP13       |                                 |
|                         |                        | TP14       | NOT USED<br>(DATA_FROM<br>_CPU) |
|                         |                        | TP15       | LAT/PA                          |
|                         |                        | TP16       |                                 |
|                         |                        | TP17       | +34V                            |
|                         |                        | TP18       | CPOWER                          |
|                         |                        | TP19       | NOT USED<br>(CPU_TXD)           |
|                         |                        | TP20       | CEPHDOWN                        |
|                         |                        | TP21       | CCLOCK                          |
|                         |                        | TP22       | CIMAGE                          |
|                         |                        | TP23       | CEPHUP                          |
|                         |                        | TP24       | GND                             |
|                         |                        | TP25       | CPROJTRIG_S<br>W                |
|                         |                        | TP26       | GND                             |
|                         |                        | TP27       | +5V                             |
|                         |                        | TP28       | +18V (VAP)                      |
|                         |                        | TP29       | -5V (VSN)                       |
|                         |                        | TP30       | +26V (VDD)                      |
|                         |                        | TP31       | GND                             |
|                         |                        | TP32       | +5V (VSP)                       |
|                         |                        | TP33       | +6.1V                           |
|                         |                        | TP34       | -18V (VAN)                      |
|                         |                        | TP35       | GND                             |
|                         |                        | TP36       | +5V (VCC)                       |

| BEAM ALIGNMENT Board (60249) |        |            |        |
|------------------------------|--------|------------|--------|
| LED                          | SIGNAL | TEST POINT | SIGNAL |
| H1                           | CEPHL  | TP1        | GND    |
| H2                           | СЕРНС  |            |        |
| Н3                           | CEPHR  |            |        |
| H4                           | +5V    |            |        |

| CEPH TERMINAL Board (60191) |                          |            |                       |
|-----------------------------|--------------------------|------------|-----------------------|
| LED                         | SIGNAL                   | TEST POINT | SIGNAL                |
| H1                          | +2.5V                    | TP1        | TXD_TO_CA<br>M_TTL    |
| H2                          | +3.3V                    | TP2        | CAM+5V                |
| Н3                          | EPROM FAIL-<br>URE (red) | TP3        | 6.1V                  |
| H4                          | CAM+5V                   | TP4        | CAM_SHDN              |
| Н5                          | CIMAGE                   | TP5        | TDI (CLOCK<br>PULSES) |
| H6                          | +5V                      | TP6        | GND                   |
| H7                          | LINK_OK                  | TP7        | PLD CORE<br>2.5V      |
| H8                          | RESET (red)              | TP8        | +5V                   |
| Н9                          | +2V                      | TP9        | PLD IO +3.3V          |
|                             |                          | TP10       | SPARE2                |
|                             |                          | TP11       | SPARE1                |
|                             |                          | TP12       | CPOWER                |
|                             |                          | TP13       | CAECFRQ               |
|                             |                          | TP14       | NOT DEFINED           |
|                             |                          | TP15       | NOT DEFINED           |
|                             |                          | TP16       | NOT DEFINED           |
|                             |                          | TP17       | NOT DEFINED           |
|                             |                          | TP18       | NOT DEFINED           |
|                             |                          | TP19       | NOT DEFINED           |
|                             |                          | TP20       | NOT DEFINED           |
|                             |                          | TP21       | NOT DEFINED           |

| CEPH TERMINAL Board (60191) |        |            |                           |
|-----------------------------|--------|------------|---------------------------|
| LED                         | SIGNAL | TEST POINT | SIGNAL                    |
|                             |        | TP22       | NOT DEFINED               |
|                             |        | TP23       | NOT DEFINED               |
|                             |        | TP24       | NOT DEFINED               |
|                             |        | TP25       | NASIO REF.<br>VOLTAGE +2V |
|                             |        | TP26       | LOOP_+5V                  |
|                             |        | TP27       | LOOP_SENSE                |
|                             |        | TP28       | SPARE3                    |
|                             |        | TP29       | +5V                       |
|                             |        | TP30       | NOT<br>DEFINED1           |
|                             |        | TP31       | NOT DEFINED               |
|                             |        | TP32       | CAM RXD2                  |
|                             |        | TP33       | CAM RXD1                  |
|                             |        | TP34       | VV                        |
|                             |        | TP35       | INVERTED<br>IMAGE         |
|                             |        | TP36       | SS                        |
|                             |        | TP37       | H/L                       |
|                             |        | TP38       | DS                        |
|                             |        | TP39       | IMAGE5                    |
|                             |        | TP40       | IMAGE4                    |
|                             |        | TP41       | IMAGE3                    |
|                             |        | TP42       | IMAGE2                    |
|                             |        | TP43       | VCC(RXD)                  |
|                             |        | TP44       | ECL_IN                    |
|                             |        | TP45       | ECL_IN                    |
|                             |        | TP46       | COPPER_TES<br>T+          |
|                             |        | TP47       | COPPER_TES<br>T-          |
|                             |        | TP48       | OUT                       |
|                             |        | TP49       | OUT                       |

| CEPH TERMINAL Board (60191) |        |            |                          |
|-----------------------------|--------|------------|--------------------------|
| LED                         | SIGNAL | TEST POINT | SIGNAL                   |
|                             |        | TP50       | VCC(ECL-<br>TTL)         |
|                             |        | TP51       | EN_NASIO_F<br>RQ         |
|                             |        | TP52       | NASIO_FRQ                |
|                             |        | TP53       | CIMAGE                   |
|                             |        | TP54       | IMAGE1                   |
|                             |        | TP55       | IMAGE0                   |
|                             |        | TP56       | VCC(TXD)                 |
|                             |        | TP57       | +1V                      |
|                             |        | TP58       | NASIO_POSIT<br>ION_SLIDE |
|                             |        | TP59       | +2V                      |
|                             |        | TP60       | GND                      |

NOTES:

#### Instrumentarium Imaging

P.O.Box 20, FIN-04301 Tuusula, Finland Tel. +358 10 394 6500 · Fax +358 10 394 6501 dental@fi.instrumentarium.com

#### Instrumentarium Imaging Inc.

300 West Edgerton Avenue, Milwaukee Wisconsin 53207, USA Tel. +1 800 558 6120, +1 414 747 1030 Fax +1 414 481 8665 info@usa.instrumentarium.com

#### **Instrumentarium Imaging France S.A.R.L.** 4, Avenue des Roses

94386 Bonneuil Sur Marne Cedex, France Tel. +33 1 43 39 51 51 · Fax +33 1 43 39 75 75 instrumentarium.imaging@wanadoo.fr

#### Instrumentarium Imaging Italia S.R.L.

Via Cassanese, 100 20090 Segrate (MI), Italy Tel. +39 02 21 30 28 1 · Fax +39 02 21 30 28 60 instrumentarium@it.instrumentarium.com

#### Instrumentarium Imaging Singapore

152 Beach Road #12-03A Gateway East 189721 Singapore Tel. +65 6391 8600 · Fax +65 6396 3009 singapore@sg.instrumentarium.com

#### Instrumentarium Imaging Dental GmbH

P.O.Box 2044, 77680 Kehl am Rhein, Germany Tel. +49 7851 932 90 · Fax +49 7851 932 930 kontakt@instrumentarium-imaging.de

Instrumentarium Imaging is constantly improving its products and reserves the right to change these specifications without notice.

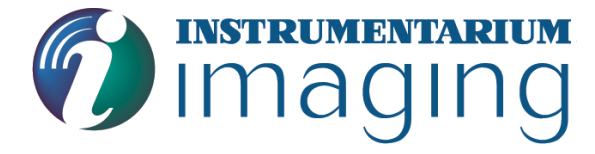

www.InstrumentariumImaging.com

Distributor: